eBay Account Guide eBayアカウント登録ガイド

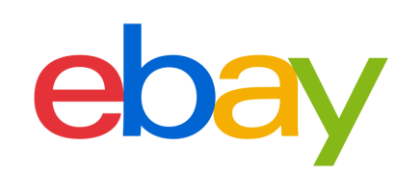

#### CONTENT

| 新規アカウント登録の流さ            | <b>h</b> |
|-------------------------|----------|
| 販売可能なeBayアカウント登録完了までの流れ | p.3      |

# A) eBayパーソナルアカウントの設定

| eBayパーソナルアカウントの開設とPayoneerの開設      |
|------------------------------------|
| eBayパーソナルアカウントの開設                  |
| セラーアカウントの登録(電話番号の認証)               |
| Payoneer (個人)の開設                   |
| <b>eBayパーソナルアカウントとPayoneerの紐づけ</b> |

# B) eBayビジネスアカウントの設定

| eBayビジネスアカウントの開設とPayone  | <b>erの開設</b> |
|--------------------------|--------------|
| eBayビジネスアカウントの開設         |              |
| セラーアカウントの登録(電話番号の認証)     | p.19         |
| Payoneer (ビジネス)の開設       | p.20         |
| eBayビジネスアカウントとPayoneerの組 | <b>ŀづけ</b>   |

# その他設定

| 開設済みeBayアカウント(パーソナル/ビジネス)のセラーアカ<br>Payoneerの登録 | <b>ウント登録と</b><br>    |
|------------------------------------------------|----------------------|
| セラーアカウント登録済みeBayアカウント(パーソナル/ビジ<br>Payoneerの登録  | ネス) <b>の</b><br>p.29 |
| eBayアカウントの編集                                   | p.31                 |
| eBayアカウントの情報編集:住所                              |                      |
| eBayアカウントの情報編集:電話番号                            |                      |
| eBayアカウントのタイプを確認する方法                           | p.s ۲                |
| パーソナルアカウントをビジネスアカウントに変更                        |                      |
| eBay.comのパスワードを忘れた場合(仮パスワード発行)                 | p.50                 |
| eBay.comのパスワードを忘れた場合(新パスワード設定)                 | p.33                 |
| My eBayからアカウントページを表示する方法                       | p.41<br>۸۸ میںیی     |
| Payoneerのアカウント変更方法                             | p.45                 |
|                                                |                      |

# 新規アカウント登録の流れ

eBayアカウント登録完了までの流れをご紹介します。

### 販売可能なeBayアカウント登録完了までの流れ

eBayアカウント登録ガイドでは、eBayにおけるご販売をスタートするまでに必要なアカウ ント設定方法をご案内いたします。eBayで出品を開始する前に、このガイドを使いすべて の準備が整っていることを確認しましょう。

### アカウント登録に必要なもの

#### ■PCとインターネット接続

推奨ブラウザ Microsoft<sup>®</sup> Windows<sup>®</sup>,Microsoft Edge, Internet Explorer, Mozilla Firefox, Macintosh Safari, Google Chrome (すべて最新版)

### アカウント登録完了までの流れ

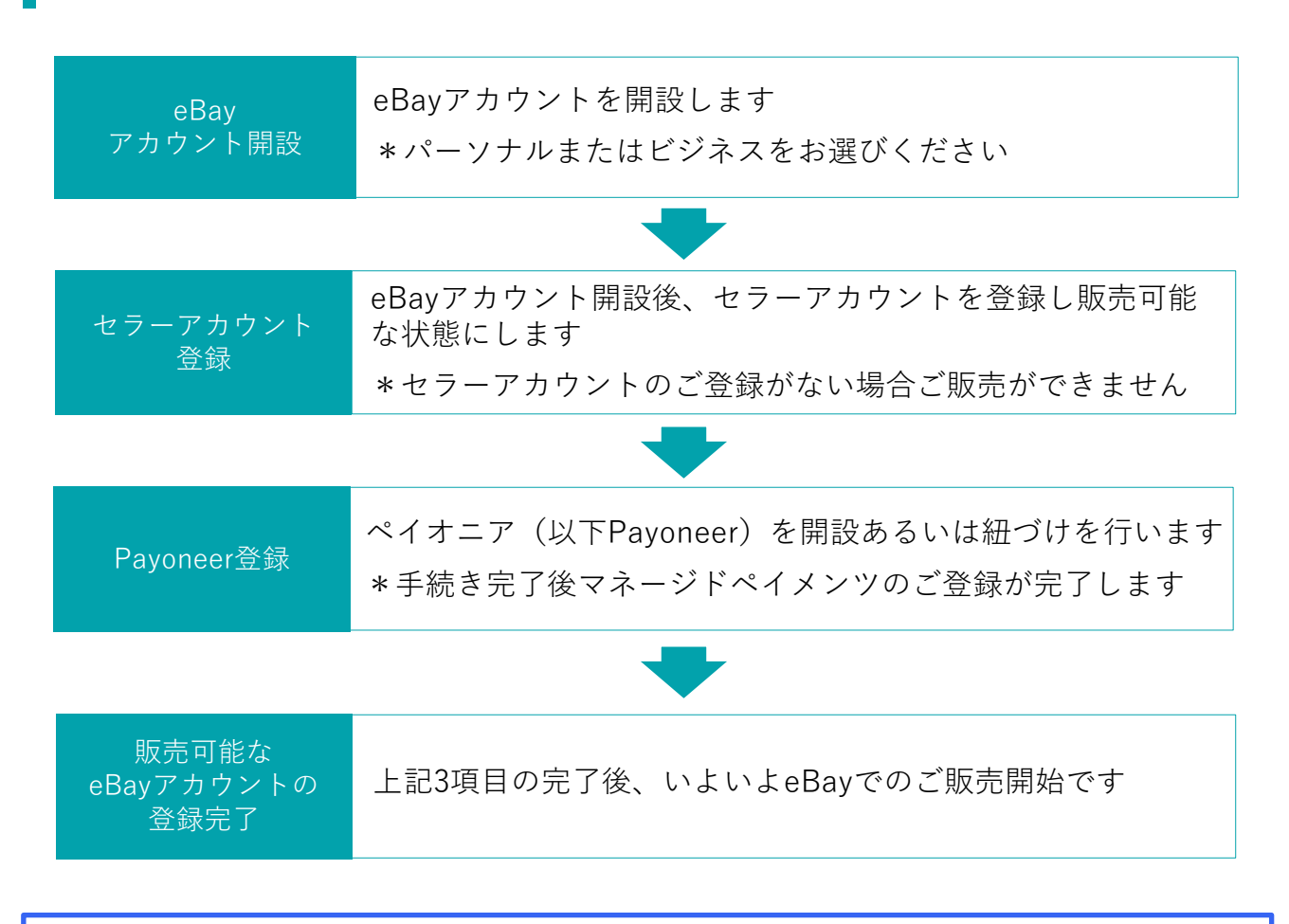

#### パーソナルアカウントとビジネスアカウント

eBayアカウントを作成する際、下記に従いPersonal(個人)アカウントとBusiness(ビジネス) アカウントのいずれかを選択できます。

パーソナルアカウント: 開業届をお持ちでない個人の方 ビジネスアカウント: 法人 または 開業届をお持ちの方

# A) eBayパーソナルアカウントの 開設とPayoneerの開設

eBayでご販売する際に必要なアカウントの設定方法をご紹介します。

## step 1-A eBay パーソナルアカウントの開設

**手順1** 下記のリンクをクリックし、ebay.com にアクセス

### https://www.ebay.com

画面左上の[register (登録)]をクリックする

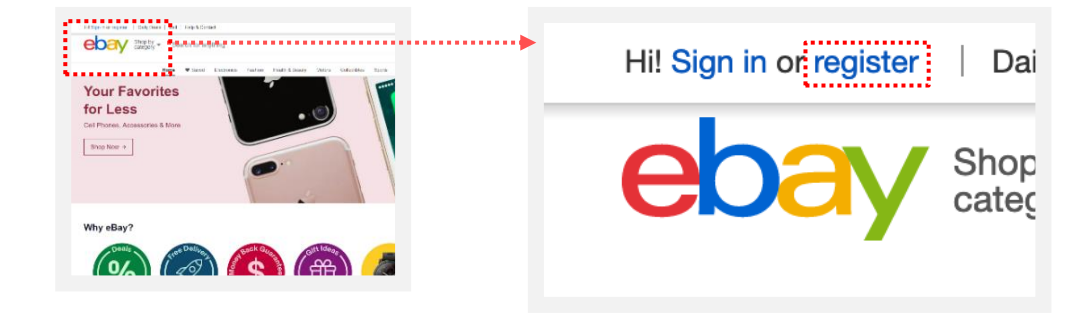

**手順2** パーソナルアカウント開設に必要な情報の入力

| Create an account                                                                                                    | <ol> <li>eBayアカウントに登録する氏名を入力する<br/>[First name]に名、[Last name]に姓を<br/>それぞれ英字で入力する</li> </ol> |
|----------------------------------------------------------------------------------------------------|---------------------------------------------------------------------------------------------|
| 1     First Name     Last Name       2     Email     C       Continue with Google     Show     or                                                    | <ul> <li>eBayアカウントに登録するメールアドレスを<br/>入力する</li> </ul>                                         |
| 3     Passive diagram and account, you agree to our User<br>Agreement and acknowledge reading our User<br>Privacy Notice.       4     Create account | 3 ログイン用パスワードを6文字以上の英数字で<br>入力する                                                             |
|                                                                                                    | 4 利用規約を確認後[Create account]をクリックする                                                           |

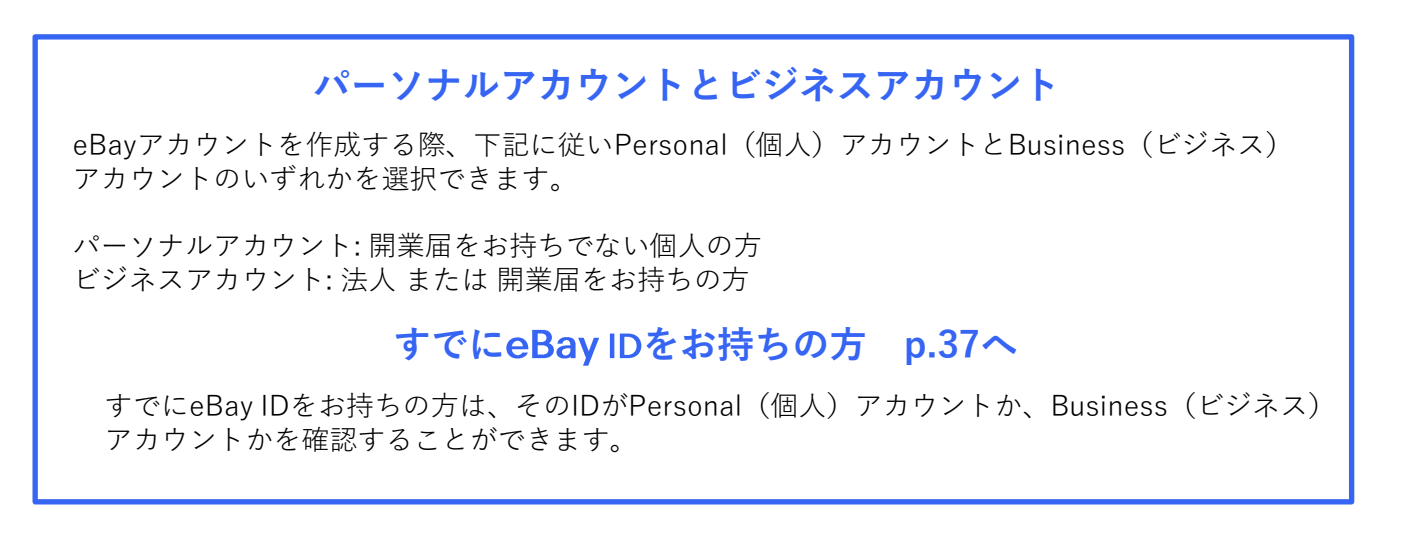

5

# step 2-A セラーアカウントの登録(電話番号の認証)

販売を開始するためには、eBayアカウントを開設後、セラーアカウントの登録が必要です。 セラーアカウントを登録するために下記URLよりサインインし、電話番号を認証しましょう。

<u> 手順1</u> 下記のリンクをクリック

#### https://fundinginstrument.ebay.com/piapp/apmentry

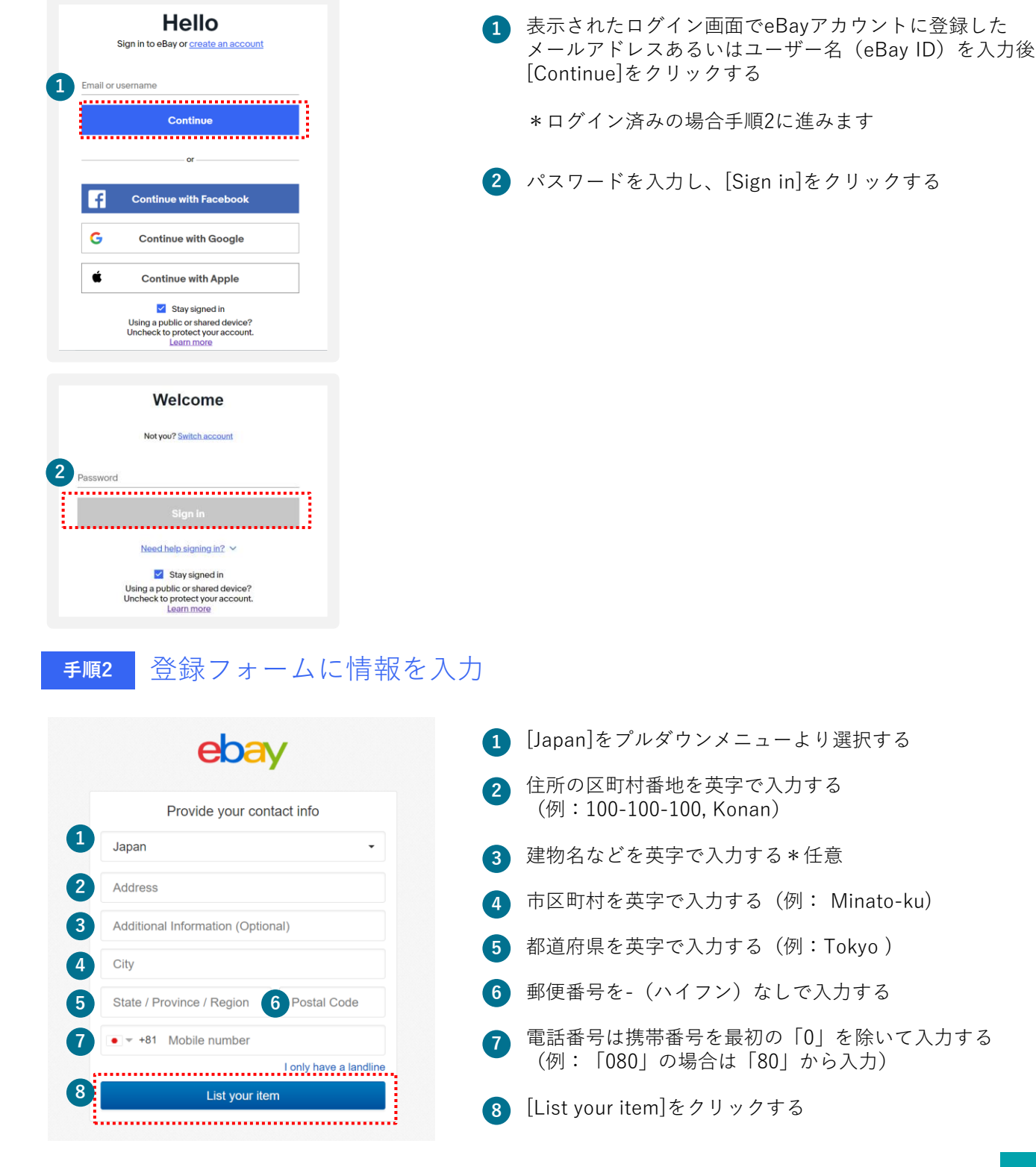

Copyright © 2021.8 eBay Inc. All Rights Reserved

# step 2-A セラーアカウントの登録(電話番号の認証)

eBayアカウントをお持ちの場合、セラーアカウント登録をし、Payoneerの開設あるいは 紐づけを行います。

SMSあるいは自動音声で電話番号の認証を行う 手順3

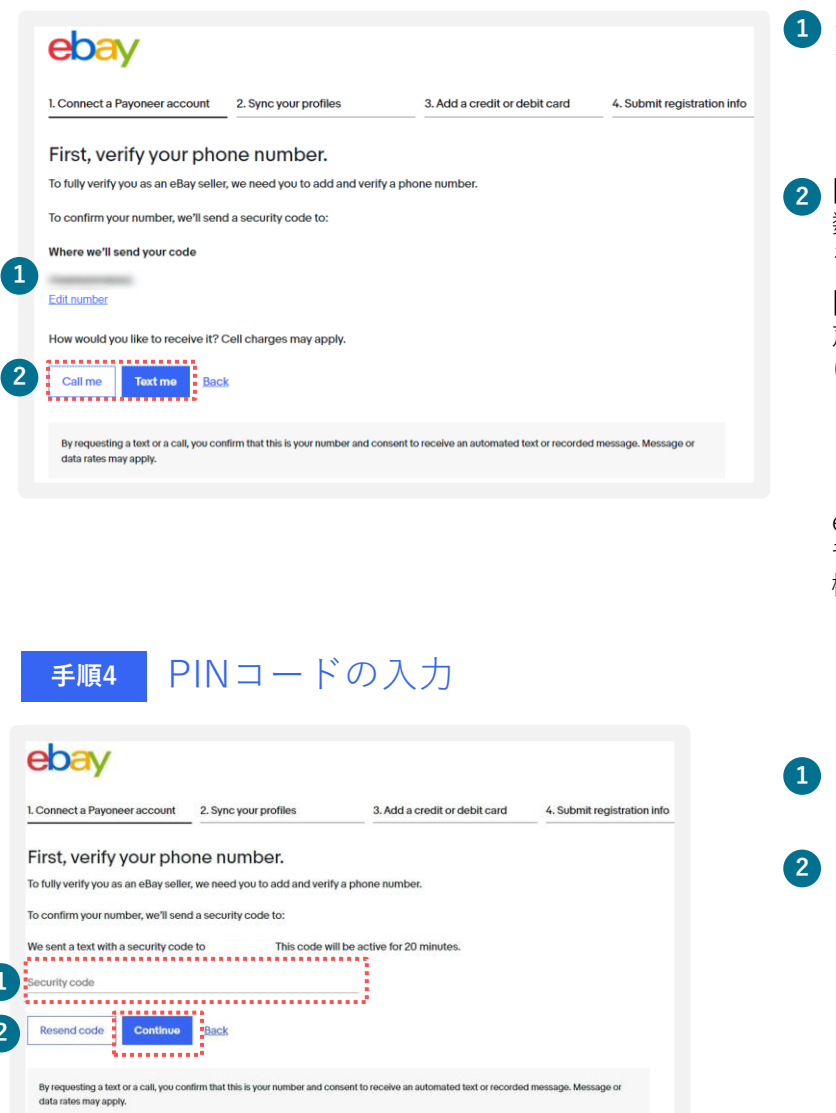

- SMSあるいは自動音声を受信する携帯電話 番号を確認する
  - \*変更する場合は[Edit number]にて行う
- **2 [Text me**]をクリックするとPINコード(4桁の 数字)が送信されるので、②の携帯電話のSMS を確認する

[Get a call]をクリックするとeBayから自動音 声アナウンスによる電話の着信があるため指示 に従い、PINコード(4桁の数字)を取得する

【自動音声のアナウンス例】 [Hello, this is eBay calling. If you are expecting this call, press [1桁の番号]| という 音声が流れます。「press one」の場合、電話 機の「1」を押しその後、4桁の数字(PINコー ド)がアナウンスされます。

SMSあるいは自動音声で取得した 4桁の数字(PINコード)を入力する

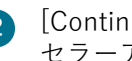

[Continue]をクリックし、 セラーアカウント登録の完了

Payoneer(個人)をお持ちでない場合、開設します。

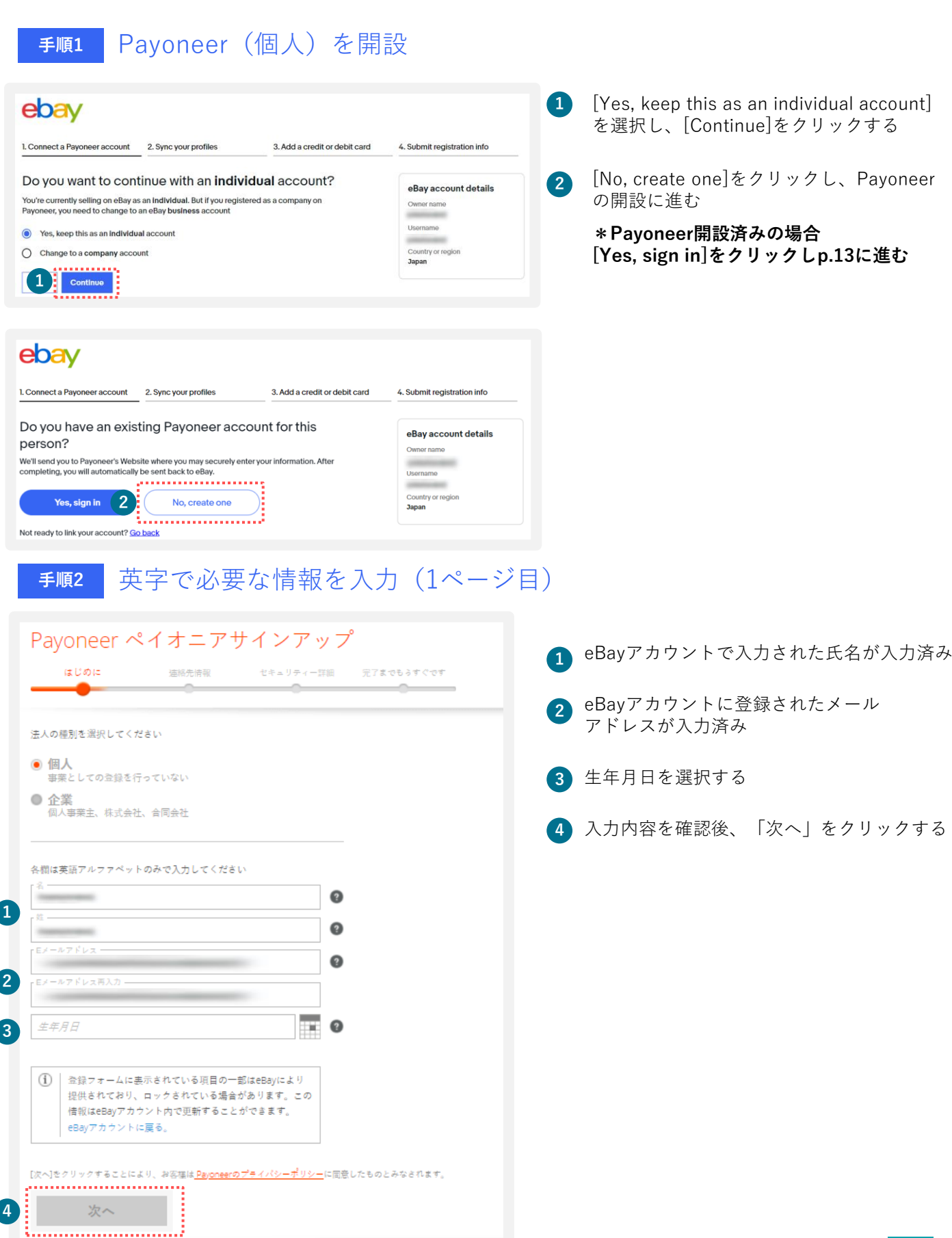

# step 3-A Payoneer (個人)の開設

### **手順3** 英字で連絡先情報を入力(2ページ目)

| Payoneer ペイオニアサインアッ                                      |     | 市区町村番地を英字で入力する<br>(例:100-100-100, Konan, Minato-ku |
|----------------------------------------------------------|-----|----------------------------------------------------|
| • •                                                      | 2   | 建物名などを英字で入力する*任意                                   |
| 各棚は英語アルファペットのみで入力してください 「□ 日本 〜                          | 0 3 | 都道府県を英字で入力する(例:Tokyo                               |
| 審地<br>さらに詳細な住所(オプション)                                    | •   | 郵便番号を-(ハイフン)なしで入力す<br>(例:1080075 )                 |
| <i>都迫附</i> 県<br>郵便蓄号                                     | 5   | 携帯電話番号を入力する                                        |
| 携带番号<br>+81 <b>マ</b> 蓋号                                  | e 6 | 「コードを送信する」をクリックし、<br>受信した認証コードを入力する                |
| [ <b>コードを送信する</b> ] をクリックして、携帯番号に送信される認証<br>コードを入力してください | . 7 | 「次へ」をクリックする                                        |
| 認証コード コードを送信する                                           |     |                                                    |
| <ul> <li></li></ul>                                      |     |                                                    |
| 次へ                                                       |     |                                                    |

#### 英字でセキュリティ情報を入力(3-4ページ目) 手順4

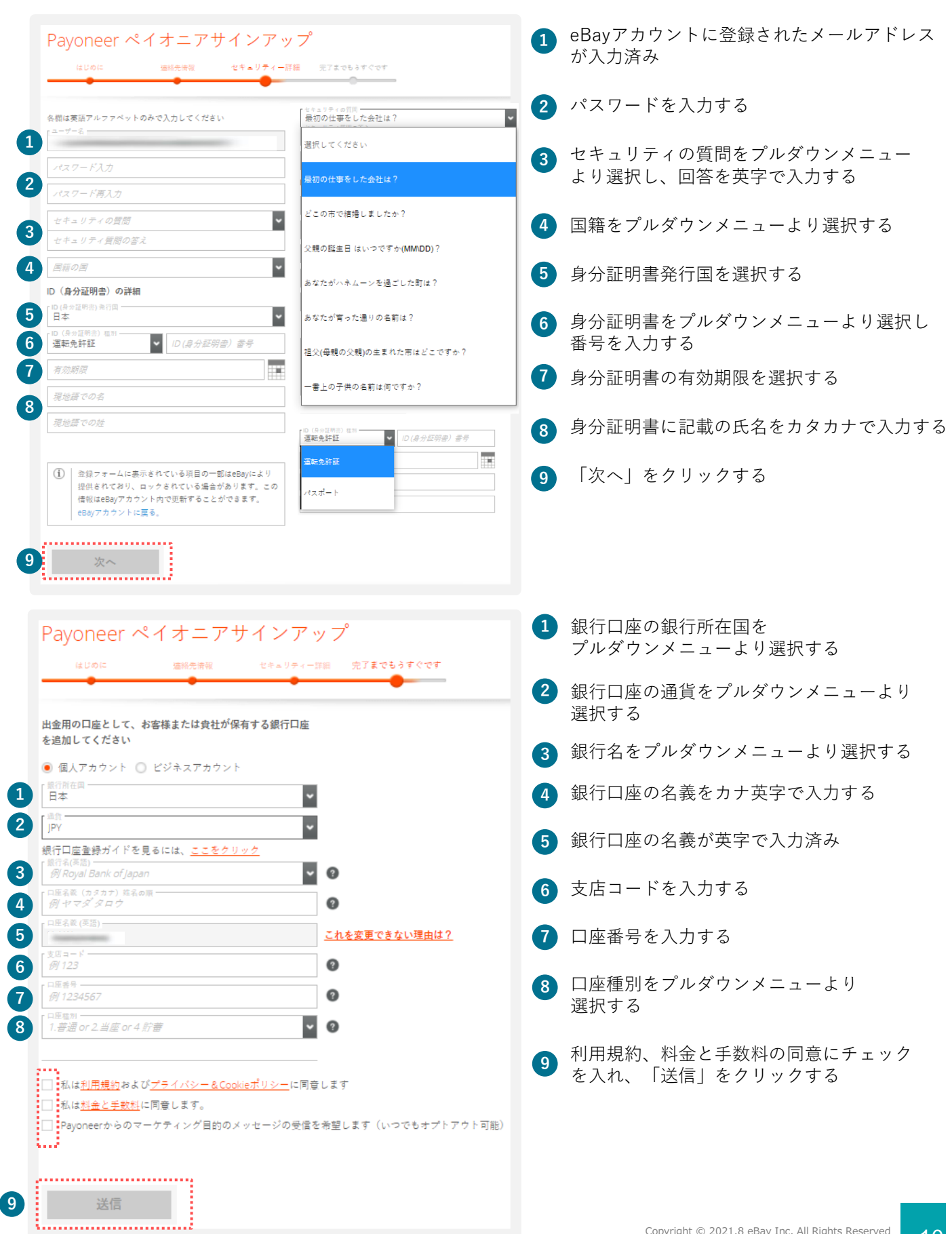

### <u>手順5</u> eBayアカウントにリダイレクト後Payoneerの登録内容を確認

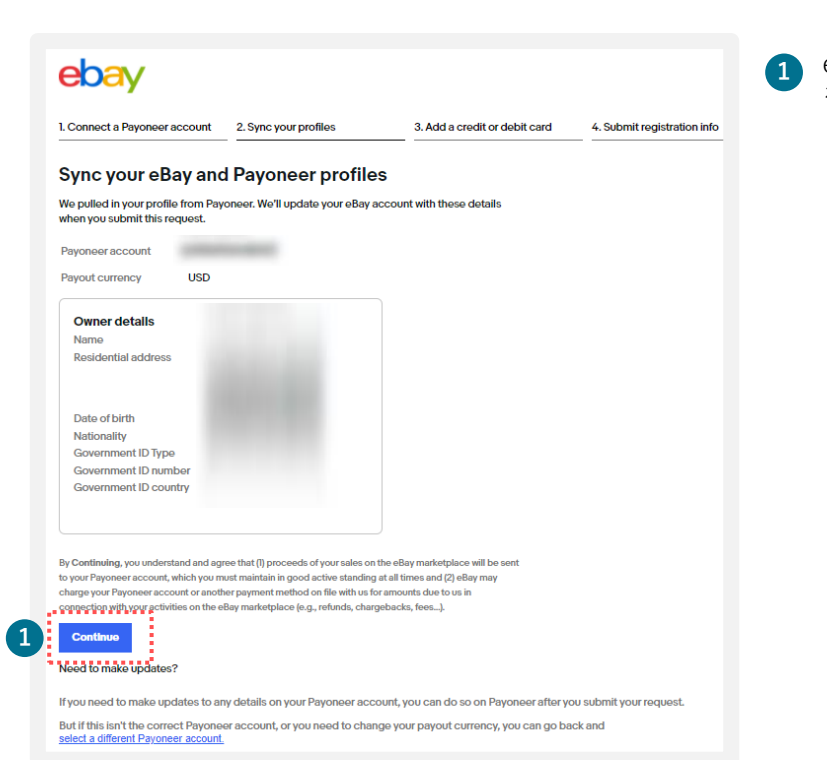

eBayアカウントに登録されるPayoneerの情報
 を確認後、[Continue]をクリックする

### **手順6** クレジットカードまたはデビットカードの情報を登録

| ebay                                                                                                    | <ol> <li>クレジットカードまたはデビットカード番号を<br/>入力する</li> </ol> |
|----------------------------------------------------------------------------------------------------|----------------------------------------------------|
| L Connect a Payoneor account     2.Sync your profiles     3.Add a credit or debit card     4.Submit registration info     Add a card for selling costs     We need a card on file in case you have outstanding amounts owed to eBay and your funds are insufficient. The credit card you add for se     we have a card on file in case you have outstanding amounts owed to eBay and your funds are insufficient. The credit card you add for se | *ご登録はVISAカードまたはMasterカードに                          |
| Coard number                                                                                                    |                                                    |
| 2 Expiration date 3 Security Code                                                                                                    | ◎ 有効期限を入力する                                        |
| 4 First name Last name                                                                                                    | 3 セキュリティ番号を入力する                                    |
| Billing address                                                                                                    | 4 氏名を英字で入力する                                       |
| :<br>Edit                                                                                                    | 5<br>請求先住所を確認後、[Continue]をクリックする                   |
| By clicking or tapping the button below, you also authorize eBay to store this card and use it in the future to charge you for any fees, exp<br>and other amounts which you may owe to eBay as described in the <u>Payment Terms of Use</u> .                                                                                                    | enses                                              |
| Secure and private                                                                                                    | 90R                                                |

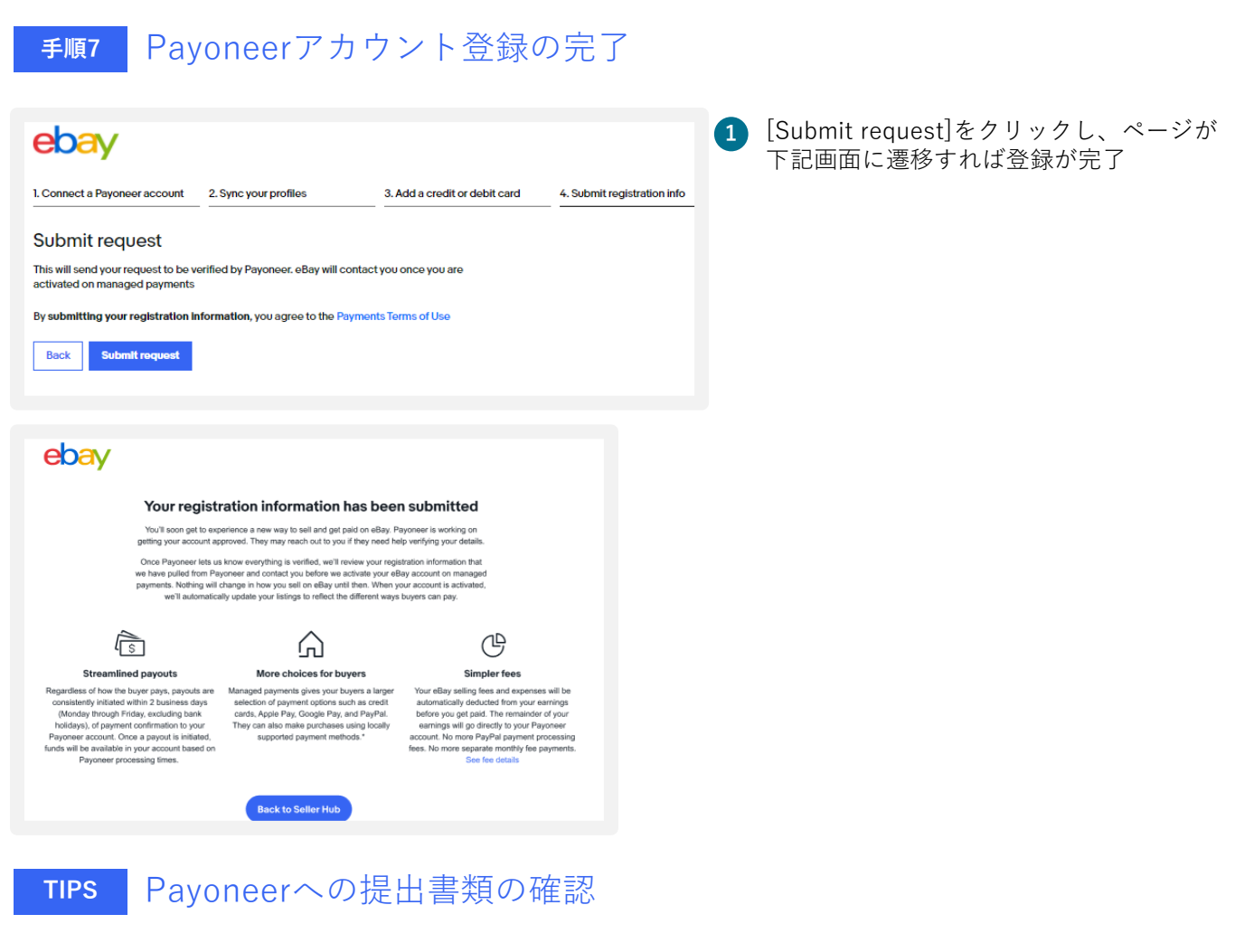

Payoneerでアカウントを開設する際、書類の提出を求められます。 下記URLにて書類内容をご確認ください。

#### https://payoneer-japanese.custhelp.com/app/answers/detail-eb/a\_id/34879

# A) eBayパーソナルアカウントと Payoneerの紐づけ

eBayでご販売する際に必要なeBayパーソナルアカウントと開設済みのPayoneerの紐づけ方法をご紹介します。

### TIPS eBayパーソナルアカウントとPayoneerの紐づけ

Payoneer(個人)を開設済みの場合、eBayアカウントを開設後、紐づけを行います。

手順1

eBayパーソナルアカウント開設(p.5-p.7)後、開設済みのPayoneerと 紐づけを行う

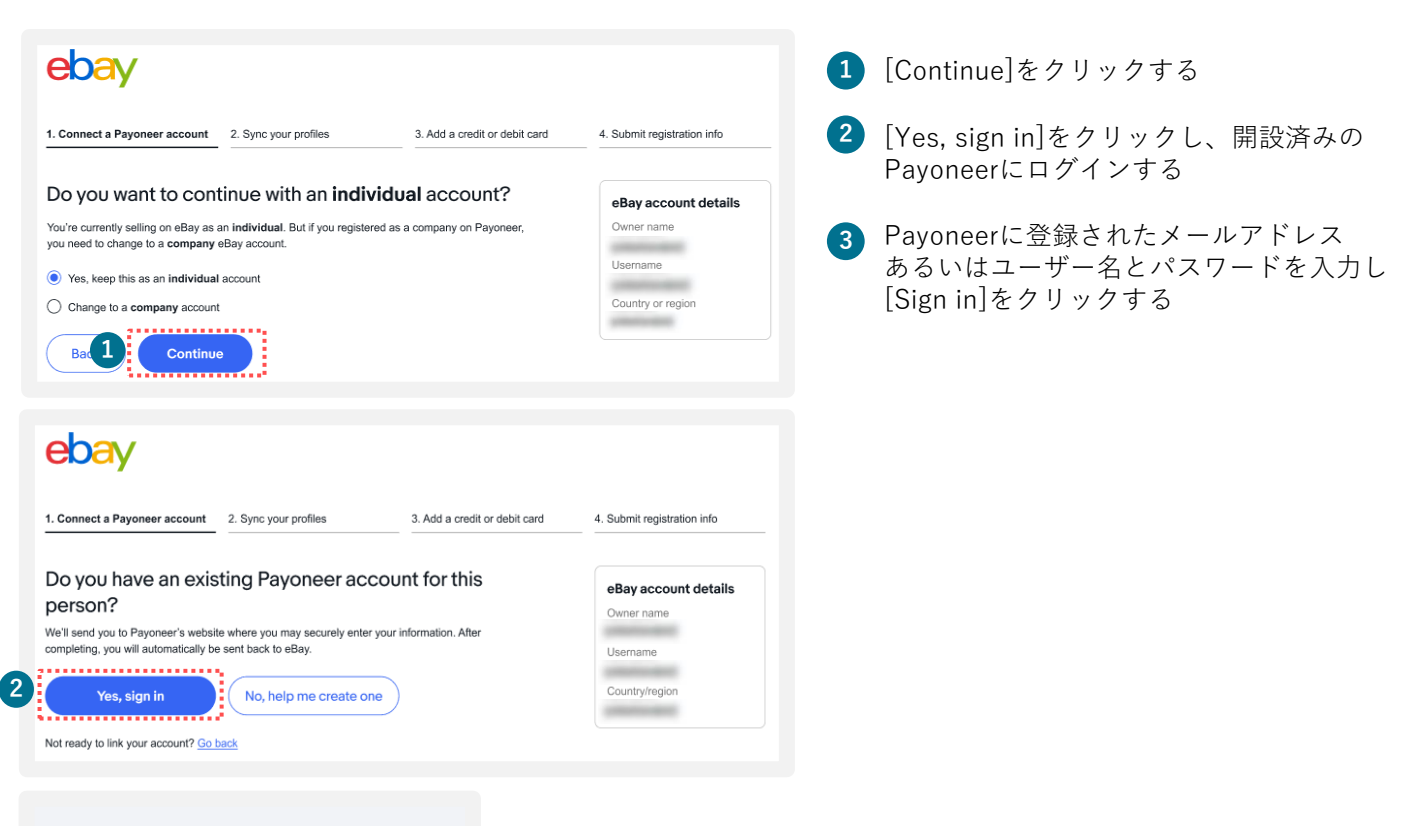

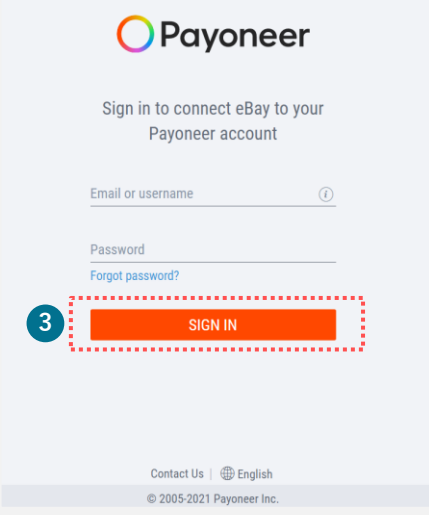

### TIPS

# eBayパーソナルアカウントとPayoneerの紐づけ

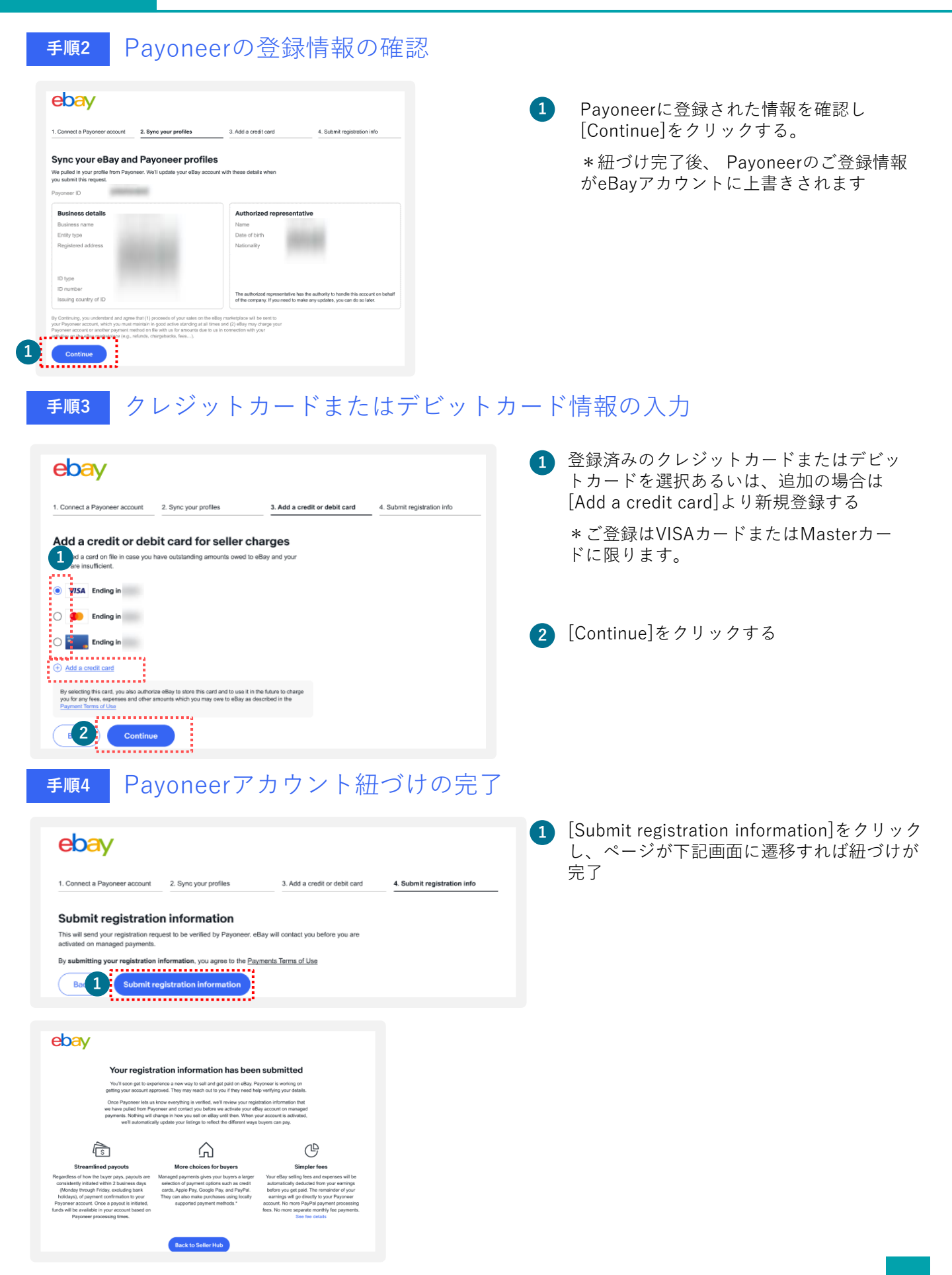

# B) eBayビジネスアカウントの 開設とPayoneerの開設

eBayでご販売する際に必要なeBayビジネスアカウントとPayoneerを 開設する方法をご紹介します。

# step ]-B eBay ビジネスアカウントの開設

手順1 ebay.com にアクセス

### https://www.ebay.com

上記リンクよりebay.comにアクセスし、画面左上の [register (登録)] をクリックする

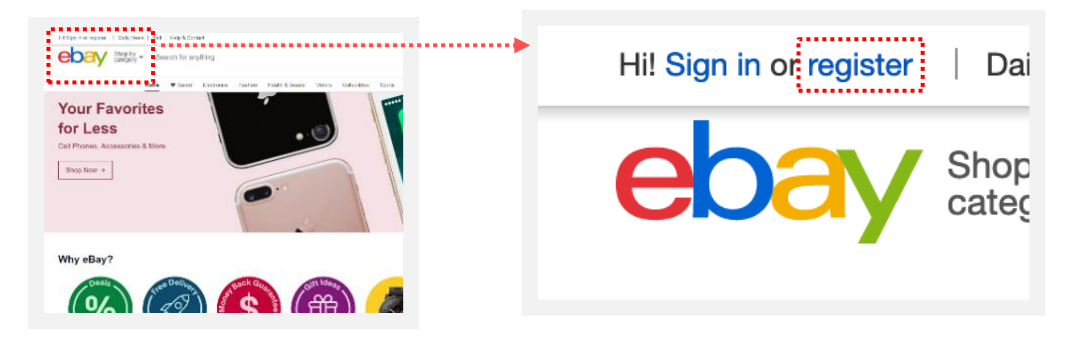

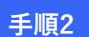

ビジネスアカウント開設に必要な情報の入力

必要な情報を入力し、ビジネスアカウントを開設する

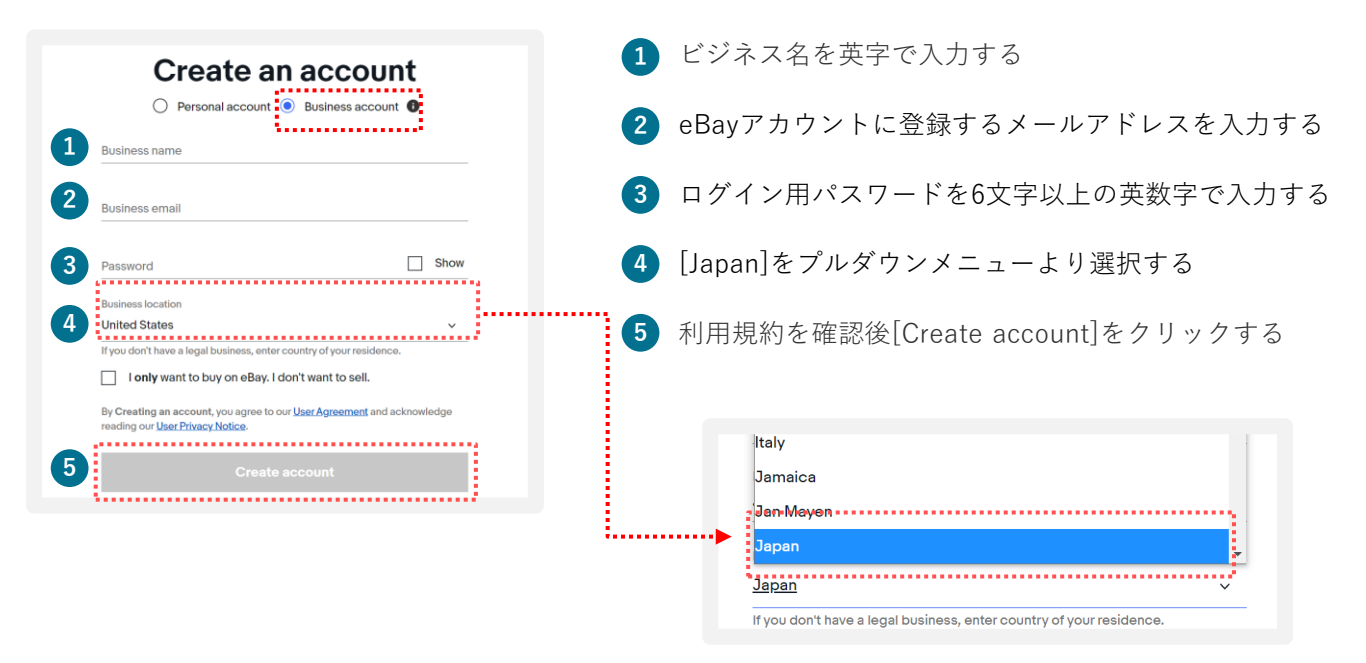

### パーソナルアカウントとビジネスアカウント

eBayアカウントを作成する際、下記に従いPersonal(個人)アカウントとBusiness(ビジネス) アカウントのいずれかを選択できます。

パーソナルアカウント: 開業届をお持ちでない個人の方 ビジネスアカウント: 法人 または 開業届をお持ちの方

# step ]-B eBay ビジネスアカウントの開設

### **手順3** 登録メールアドレスの認証

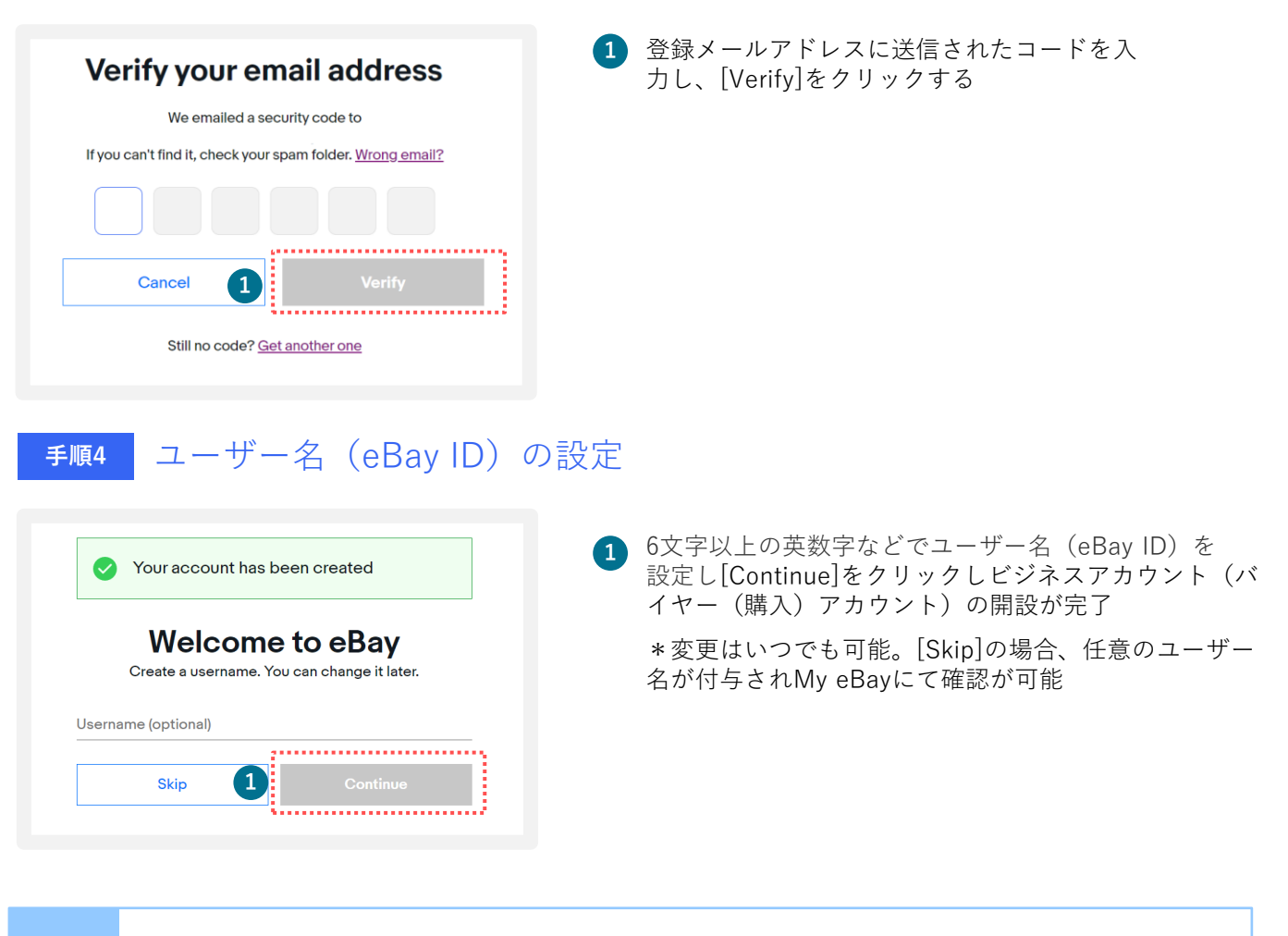

ご注意

eBayでご販売をする場合、ビジネスアカウントあるいはパーソナルアカウントの開設後、 セラーアカウントのご登録が必要です。

※セラーアカウントの登録がない場合、バイヤーアカウントのご登録のみとなり、ご購入のみ可能となります。

#### セラーアカウントの登録(電話番号の認証) STEP **2-B**

eBayでのご販売に必要なセラーアカウントの登録(電話番号認証)を行います。

手順1

セラーアカウントの登録とPayoneerの開設の手順を確認

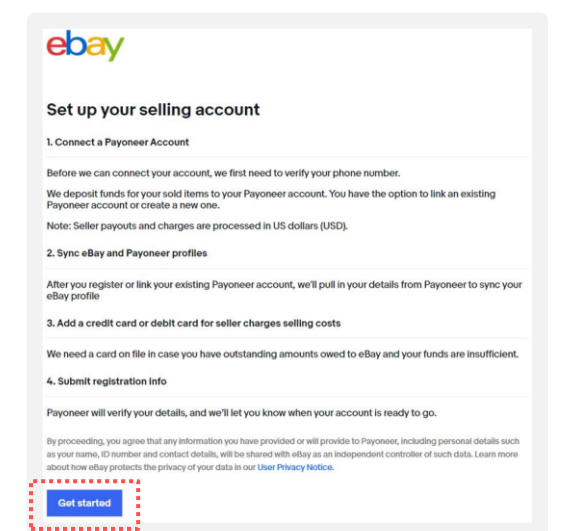

[Get started]をクリックする

#### SMSあるいは自動音声で電話番号の認証を行う 手順2

| ebay                                                                                                    | 1 プルダウンメニューから[Japan]を選択する                                                                                                    |
|----------------------------------------------------------------------------------------------------|----------------------------------------------------------------------------------------------------|
| 1. Connect a Payoneer account         2. Sync your profiles         3. Add a credit or debit card         4. Submit registration info           First, verify your phone number.                                                                                      | 携帯電話番号を最初の「0」を除き入力する<br>② (例:「080」の場合は「80」から入力)                                                                                                    |
| To fully verify you as an eBay seller, we need you to add and verify a phone number.                                                                                                    | <b>F 1 . . . . . . . . . .</b>                                                                                                    |
| To confirm your number, we'll send a security code to:                                                                                                    | <ul> <li>3 [Text me]をクリックするとPINコード(4桁の数字)が送信されるので、②の携帯電話のSMSを確認する</li> </ul>                                                                                |
| Business Phone number<br>How would you like to receive it? Cell charges may app Business location<br>Call me Text me Back                                                                                                    | [ <b>Get a call]</b> をクリックするとeBayから自動音<br>声アナウンスによる電話の着信があるため指示<br>に従い、PINコード(4桁の数字)を取得する                                                                   |
| By requesting a text or a call, you confirm that this is your num<br>data rates may apply.                                                                                                    | 【自動音声のアナウンス例】<br>「Hello, this is eBay calling. If you are<br>expecting this call, press [1桁の番号]」という<br>音声が流れ、「press one」の場合、電話機の<br>「1」を押しその後、4桁の数字(PINコード) |
| 手順3 PINコードの入力<br>ebay                                                                                                    | がアナウンスされる<br>① 受信したSMSあるいは自動音声で取得した<br>4桁の数字(PINコード)を入力する                                                                                                   |
| 1. Connect a Payoneer account       2. Symc your profiles       3. Add a credit or debit card       4. Submit registration info         First, verify your phone number.         To fully verify you as an eBay seller, we need you to add and verify a phone number. | 2 [Continue]をクリックする                                                                                                    |
| To confirm your number, we'll send a security code to:                                                                                                    |                                                                                                    |
| We sent a text with a security code to This code will be active for 20 minutes.  Security code                                                                                                    |                                                                                                    |
|                                                                                                    |                                                                                                    |
| By requesting a text or a call, you confirm that this is your number and consent to receive an automated text or recorded message. Message or<br>data rates may apply.                                                                                                |                                                                                                    |

# <sub>STEP</sub> 3-B Payoneer(ビジネス)の開設

Payoneer (ビジネス)をお持ちでない場合、開設します。

### <mark>手順1</mark> Payoneer(ビジネス)を開設

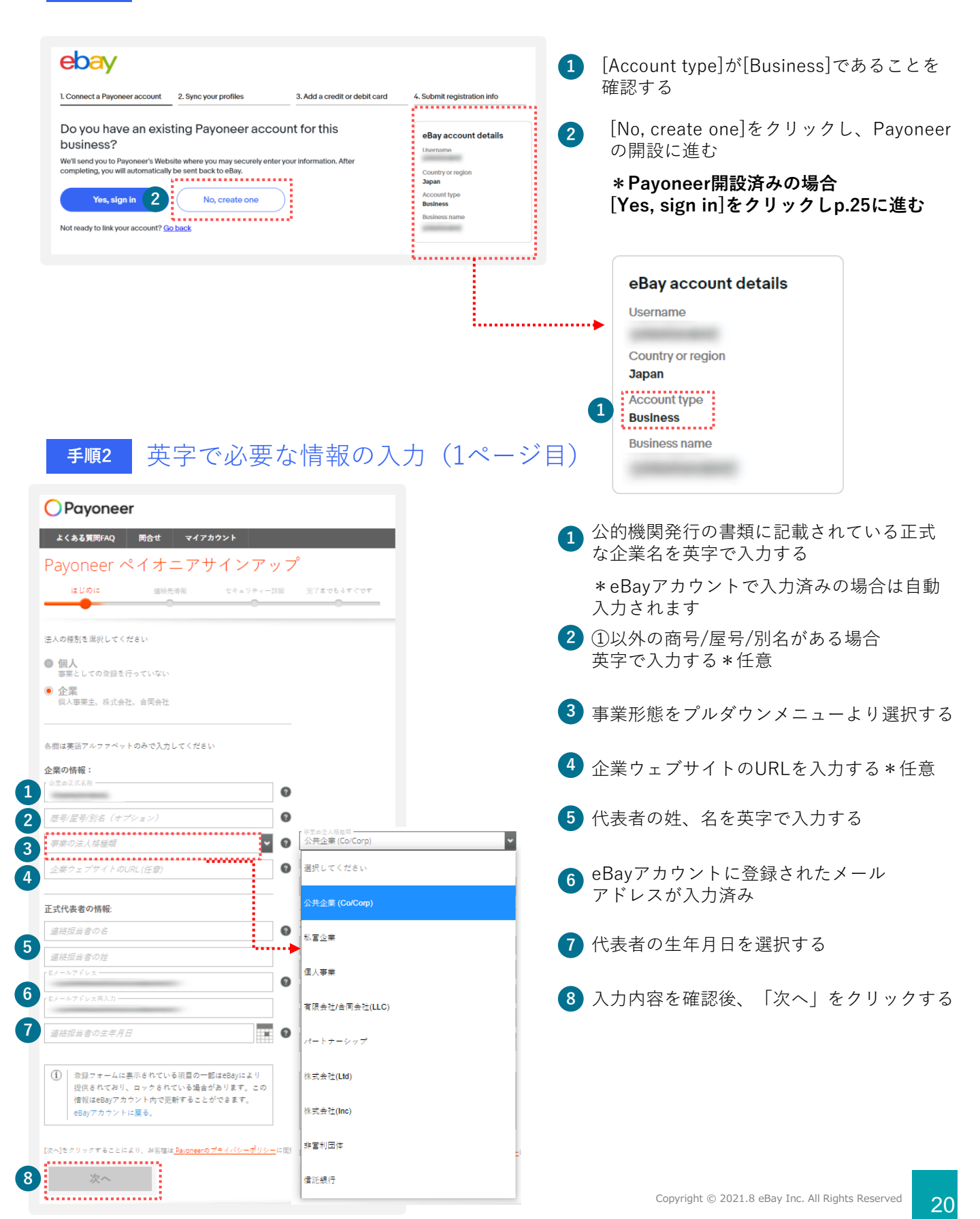

# <sub>STEP</sub> 3-B Payoneer (ビジネス)の開設

### **手順3** 英字で連絡先情報の入力(2ページ目)

| Payoneer ペイオニアサインアッ<br>はUpic 塩糖売精報 セキェリティー3     | ソプ 1 | 事業所の市区町村番地を英字で入力する<br>(例:100-100-100, Konan, Minato-ku) |
|-------------------------------------------------|------|---------------------------------------------------------|
| 各類は変通アルファペットのみで入力してください                         | 2    | 建物名などを英字で入力する * 任意                                      |
| 企業の事業用住所                                        |      | 救送 広 周 た 茶 ウ っ 〕 カ オ そ (例 ・ Tolyyo )                    |
|                                                 |      | 都追約県を英子で八万する(約・TORyO)                                   |
| 香地<br>さらに詳細な住所 (オプション)                          | 0    | 郵便番号を-(ハイフン)なしで入力する                                     |
| 都道府県                                            |      | (例:1080075)                                             |
| 要便番号                                            |      |                                                         |
| 当社の登記済みの(正式な)住所は上記と異なります<br>こまれままの白皮付配          | 5    | フルタウンメニューより「日本」を選択する                                    |
| 正式代表者の目宅住所                                      | 0    | 代表者の自字住所の町村番地を革字で入力する                                   |
| 香地                                              | 0    |                                                         |
| さらに詳細な住所(オプション)                                 | 0 7  | 代表者の自宅住所の建物名などを英字で入力する*任意                               |
| 市区郡                                             |      |                                                         |
| <i>範便蕾号</i>                                     | 8    | 代表者の自宅住所の市区都道府県を英字で入力する                                 |
| 正式な担当者の携帯電話番号                                   |      |                                                         |
| +81 ♥ 출号                                        | • 9  | 代表者の目宅住所の郵便番号を-(ハイフン)なしで<br>入力する                        |
| [コードを送信する] をクリックして、携帯番号に送信される認証<br>コードを入力してください |      |                                                         |
| 認証コード コードを送信する                                  | 10   | 担当者の携帯電話番号を入力する                                         |
|                                                 | 1    | 「コードを送信する」をクリックし、受信した<br>認証コードを入力する                     |
| <ul> <li></li></ul>                             | 12   | 「次へ」をクリックする                                             |
| 次~                                              |      |                                                         |

# <sub>STEP</sub> 3-B Payoneer (ビジネス)の開設

**手順4** 英字でセキュリティー情報の入力(3ページ目)

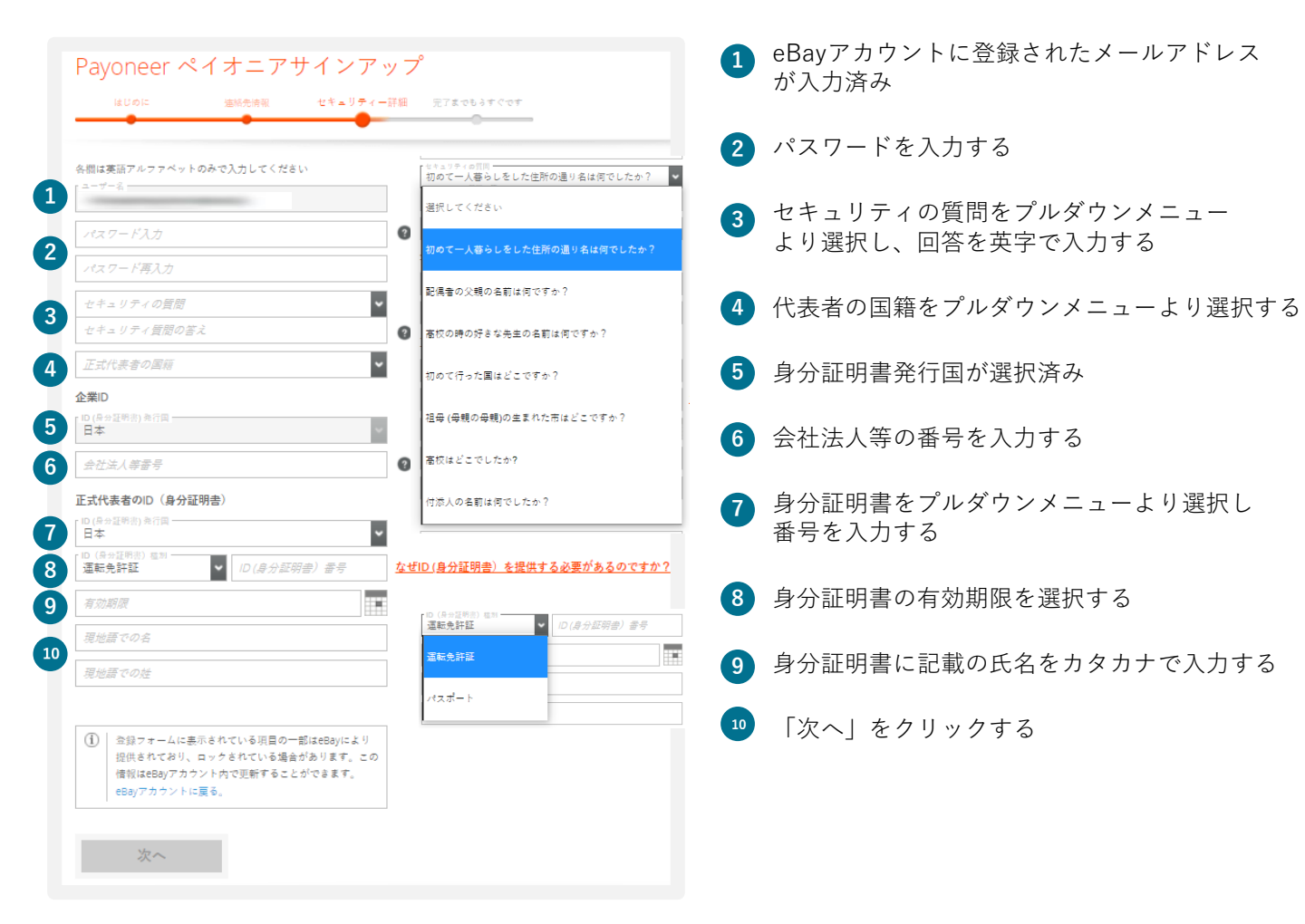

# <sub>STEP</sub> 3-B Payoneer (ビジネス)の開設

### **手順5** 英字で必要な情報の入力(4ページ目)

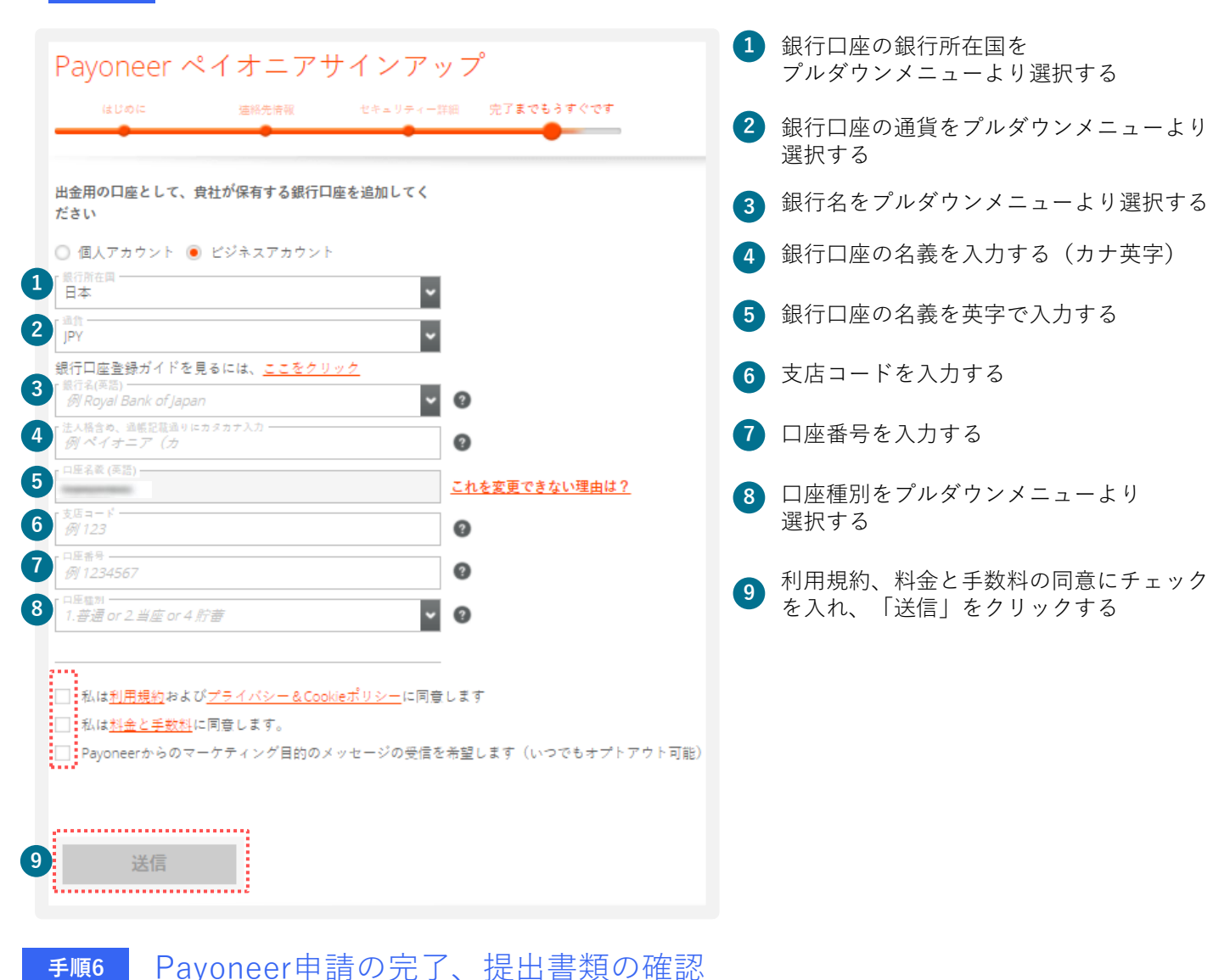

#### https://payoneer-japanese.custhelp.com/app/answers/detail-eb/a\_id/34879

| Raioneer<br>ふくある後間和4 日台世 マイアカウント                                                                                   | 言語を通んでください: 日本語 ♥ | 1 | 申請が完了すると左記ページが表示され、<br>後日書類の提出を求められます。                   |
|----------------------------------------------------------------------------------------------------|-------------------|---|----------------------------------------------------------|
| おめでとうございます!<br>お客様のPayoneer(ペイオニア)アカウント申請を承り、現在審査中です。                                                              |                   |   | 上記URLにて書類内容をご確認ください。<br>また登録が完了されると支払いの受け取り<br>が可能になります。 |
| 中請プロセスには 3 ステージございます: <ol> <li>申請 &gt; 完了!         お客様の申請は正しく送信されました。     </li> </ol>                              |                   |   |                                                          |
| 2. 審査 > 実行中     お客様の申請が審査された後、数日の営業日以内に確認Eメールをお受取になられます     3. 支払受取り     申請が承認されると、確認Eメールをお受取りになり、アカウントに支払受取りが可能とな | *。<br>20ます!       |   |                                                          |

23

# B) eBayビジネスアカウントと Payoneerの紐づけ

eBayでご販売する際に必要なeBayビジネスアカウントと開設済みの Payoneerの紐づけ方法をご紹介します。

#### eBayビジネスアカウントとPayoneerの紐づけ TIPS

Payoneer(ビジネス)を開設済みの場合、eBayアカウントを開設後、紐づけを行います。

eBayビジネスアカウント開設(p.17-p.19)後、開設済みのPayoneerと 手順1 紐づけを行う

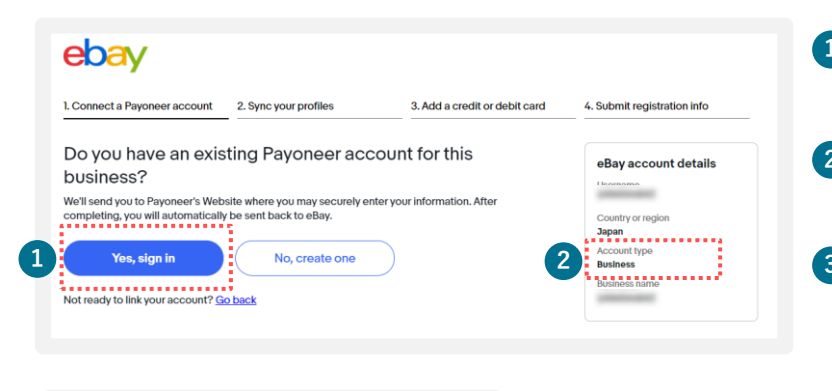

|   | Payoneer                                            |
|---|-----------------------------------------------------|
|   | Sign in to connect eBay to your<br>Payoneer account |
|   | Email or username (i)                               |
|   | Password                                            |
| 3 | SIGN IN                                             |
|   |                                                     |
|   |                                                     |
|   | Contact Us                                          |
|   | © 2005-2021 Payoneer Inc.                           |

Payoneerの登録情報の確認 手順2

| Connect a Payoneer account                                                                                                    | 2. Sync your profiles                      | 3. Add a credit card               | 4. Submit registration info |  |
|----------------------------------------------------------------------------------------------------|--------------------------------------------|------------------------------------|-----------------------------|--|
| ync your eBay an                                                                                                    | d Payoneer profile                         | es                                 |                             |  |
| e pulled in your profile from Pays                                                                                                    | oneer. We'll update your eBay acc          | ount with these details when       |                             |  |
| wooner ID                                                                                                    |                                            |                                    |                             |  |
| ayunnu io                                                                                                    |                                            |                                    |                             |  |
| Business details                                                                                                    |                                            | Authorized representative          |                             |  |
| Business name                                                                                                    |                                            | Name                               |                             |  |
| Entity type                                                                                                    |                                            | Date of birth                      |                             |  |
| Registered address                                                                                                    |                                            | Nationality                        |                             |  |
| ID fore                                                                                                    |                                            |                                    |                             |  |
| ID number                                                                                                    |                                            |                                    |                             |  |
| Or number The authorized representative has the authority to handle this account on ef the company. If you need to make any updates, you can do so later. |                                            |                                    |                             |  |
| Continuing, you understand and agree                                                                                                    | e that (1) proceeds of your sales on the   | eBay marketplace will be sent to   |                             |  |
| ur Payoneer account, which you must                                                                                                    | maintain in good active standing at all ti | imes and (2) ellay may charge your |                             |  |

1

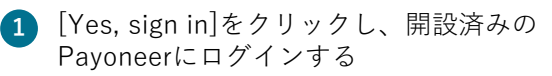

2 [Account type]が[Business]であることを 確認する

3 Payoneerに登録されたメールアドレスあ るいはユーザー名とパスワードを入力し [Sign in]をクリックする

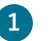

 Payoneerに登録された情報を確認し [Continue]をクリックする。

> \* 紐づけ完了後、 Payoneerのご登録情報 がeBayアカウントに上書きされます

### **手順3** クレジットカードまたはデビットカード情報の入力

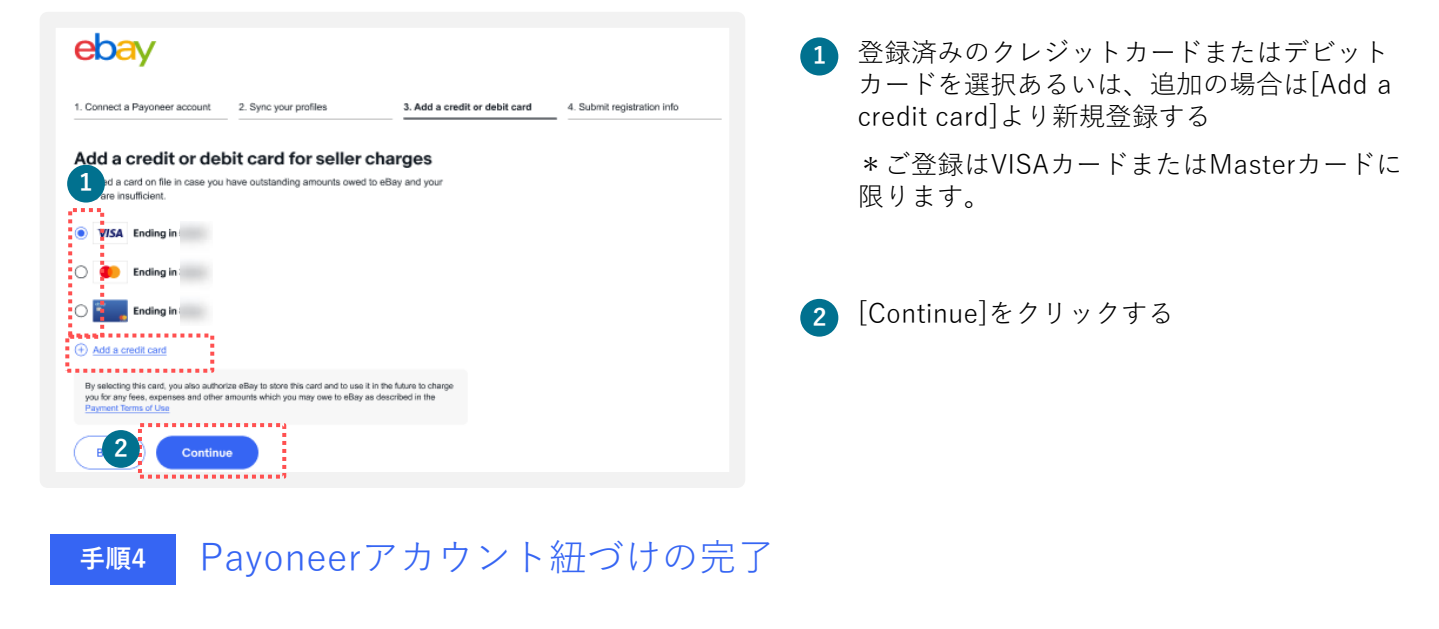

<image><text><text><text><text><text><text><text><text><text><text>

[Submit registration information]をクリック し、ページが下記画面に遷移すれば紐づけが 完了

# Log Log L

# AB) 開設済みeBayアカウント (パーソナル/ビジネス)の セラーアカウント登録と Payoneerの登録

開設済みのeBayアカウント(パーソナル/ビジネス)のセラーアカウント 登録とPayoneerの開設あるいは紐づけの方法をご紹介します。

### TIPS 開設済みeBayアカウントのセラーアカウント登録

開設済みのeBayアカウントをお持ちの場合、セラーアカウント登録をし、Payoneerの開設 あるいは紐づけを行います。

<u> 手順1</u> 下記リンクを開く

### https://fundinginstrument.ebay.com/piapp/apmentry

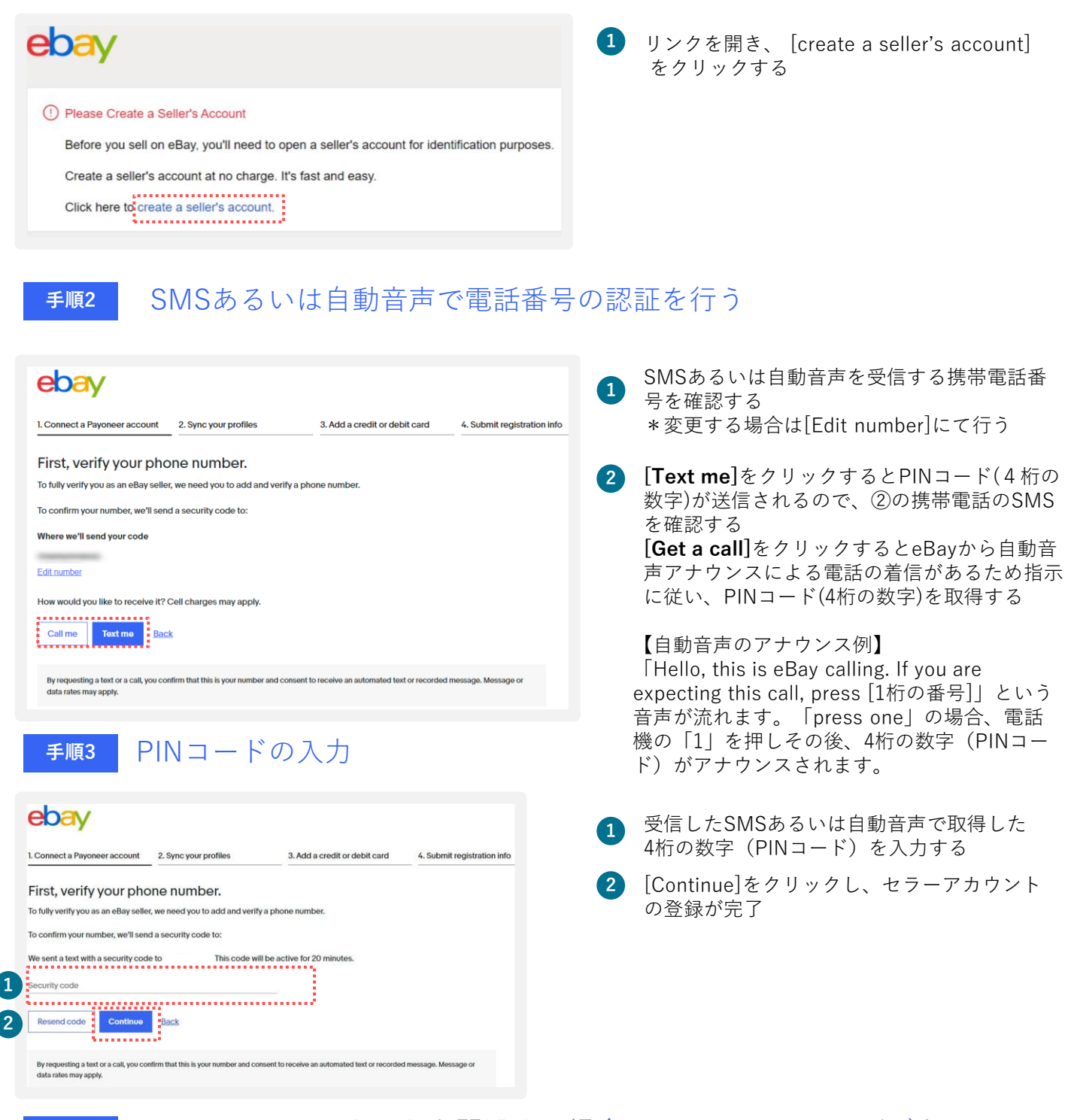

手順4

Payoneerのアカウントを開設する場合パーソナルはp.8、ビジネスは p.20、開設済みのPayoneerに紐づける場合パーソナルはp.14、ビジネ スはp.25を参照する

# AB) セラーアカウント登録済み eBayアカウント (パーソナル/ビジネス)の Payoneerの登録

セラーアカウント登録済みのeBayアカウント(パーソナル/ビジネス)のPayoneerの開設あるいは紐づけの方法をご紹介します。

### TIPS セラーアカウント登録済みeBayアカウントの Payoneerの登録

eBayアカウントを開設済みでセラーアカウントを登録済みの場合、Payoneerの登録をSeller Hubより行います。

<u> 手順1</u> Seller HubのPaymentsを開く

### https://www.ebay.com/sh/ovw

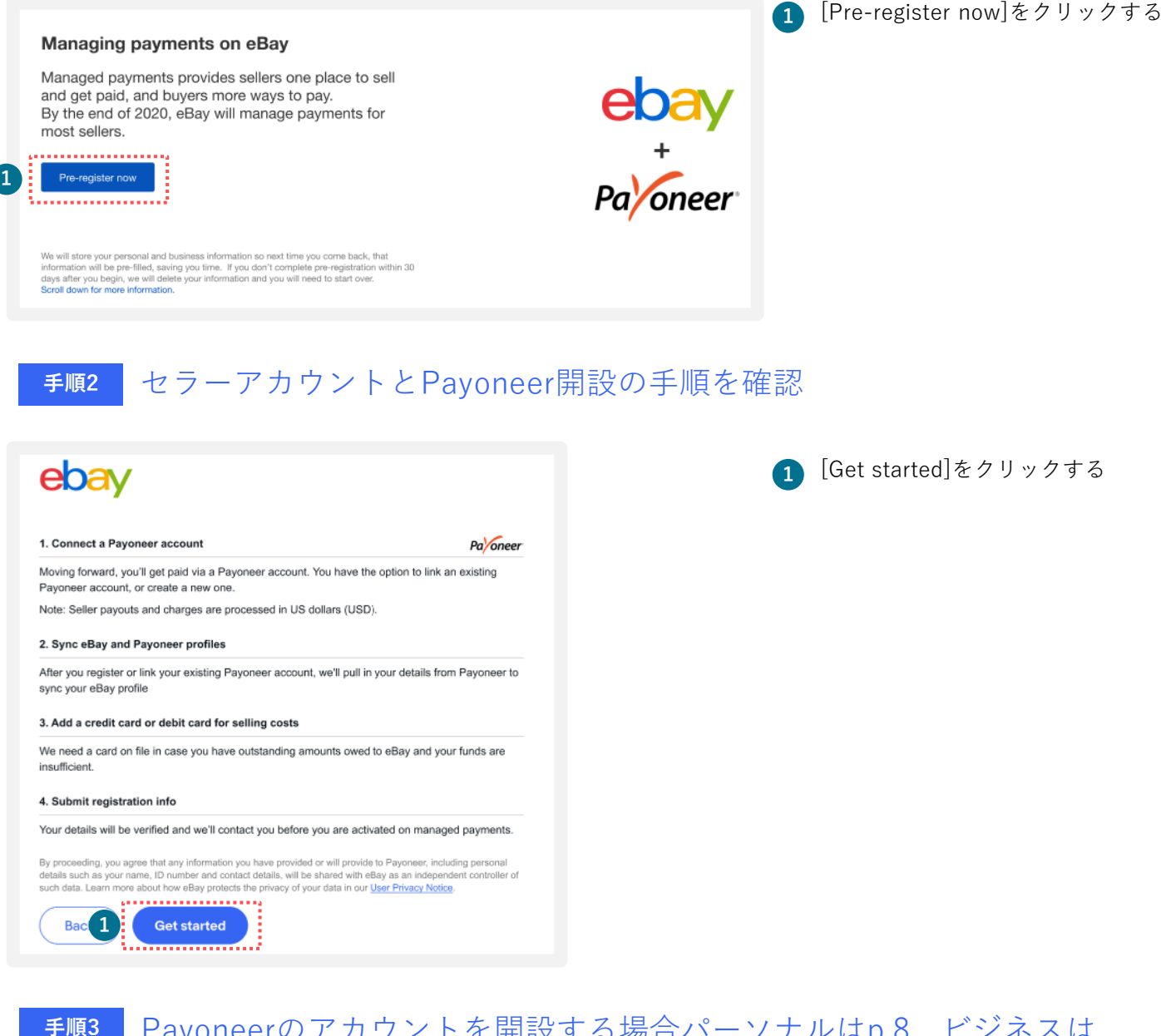

Payoneerのアカウントを開設する場合パーソナルはp.8、ビジネスは p.20、開設済みのPayoneerに紐づける場合パーソナルはp.14、ビジネ スはp.25を参照する

# eBayアカウントの編集

My eBayでのアカウント情報編集方法をご紹介します。

TIPS eBayアカウントの情報編集:住所

eBayアカウントの住所の修正は、Payoneerの紐づけ前の場合のみ行えます。

### <u>**手順1</u> My eBayから住所を変更**</u>

|   | My eBay<br>Activity                                                                     | Messages 1 Account                                           | 1 [My eBay]のページを表示し、 [Account]をクリックする                                                           |
|---|-----------------------------------------------------------------------------------------|--------------------------------------------------------------|-------------------------------------------------------------------------------------------------|
| 2 | Personal Info      Business info      Sign in and security      Addresses      Feerback | Payment Information Payments PayPal Account Donation Account | MyeBay<br>Activity Messages Account                                                             |
|   | Request your eBay data                                                                  |                                                              | 2 左メニューの[Business Info]または[Personal Information]を<br>クリックする                                     |
|   |                                                                                         |                                                              | <u> 오</u> Personal Info                                                                         |
|   |                                                                                         |                                                              | Personal information<br>Sign in and security<br>Addresses<br>Feedback<br>Request your eBay data |

【パーソナルアカウントの場合】[Personal Info]の[Owner name, address]の[Edit]をクリックする
 【ビジネスアカウントの場合】[Business Info]の[Registration name, address]の[Edit]をクリックする

| Personal info   | Personal info                          |      |                  | Business info    |                                        |                  |  |
|-----------------|----------------------------------------|------|------------------|------------------|----------------------------------------|------------------|--|
| Username        |                                        | Edit |                  | Username         |                                        | Edit             |  |
| Account type    | Individual                             | Edit |                  | Account type     | Business                               | Edit             |  |
| Contact Info    | Email address                          |      |                  | Contact info     | Fmail address<br>Verified              | Edit             |  |
|                 | Verified                               |      |                  |                  | Phone number                           | Edit             |  |
|                 | Phone number                           | Edit |                  |                  | Verfied                                |                  |  |
|                 | Verified                               |      |                  | Payment options  | View and manage your payment settings. | View             |  |
| Payment options | View and manage your payment settings. | View |                  | Business details | Business name                          | Edit             |  |
|                 |                                        |      |                  |                  |                                        |                  |  |
| Personal info   | Owner name, address                    | Edit |                  |                  | Registration name, address             | Edit             |  |
|                 |                                        |      |                  |                  |                                        |                  |  |
|                 |                                        |      |                  | ·                |                                        |                  |  |
|                 | <u>i</u>                               |      |                  |                  | Business address                       | Edit             |  |
|                 | •                                      |      |                  |                  |                                        |                  |  |
| ersonal info    | Owner name, address                    |      | 3 Edit           |                  |                                        |                  |  |
|                 |                                        |      | •                |                  |                                        |                  |  |
|                 |                                        |      |                  |                  |                                        |                  |  |
|                 |                                        |      |                  |                  |                                        | <b>•</b> • • • • |  |
|                 |                                        |      | Business details | Business         | name                                   | 3                |  |
|                 |                                        |      |                  |                  |                                        |                  |  |
|                 |                                        |      |                  | Registrat        | ion name, address                      |                  |  |

# **TIPS** eBayアカウントの情報編集:住所

| Business Information           User ID         Edit           Email address         p |                      | 4 X | 編集画面に遷<br>書き)し、[l             | 髪移する。記載されてい<br>Update]ボタンをクリッ | ヽる住所'<br>ノ クする | 情報を英字で入力(上                             |
|---------------------------------------------------------------------------------------|----------------------|-----|-------------------------------|-------------------------------|----------------|----------------------------------------|
| Phone number +61 30000000 EDIt                                                        |                      |     | Business address<br>Roppongi, | ,町名番地                         | Apt/Flo        | <sup>or (optional)</sup><br>建物名・階数(任意) |
| Japan - 0                                                                             | Apt/Floor (optional) |     | City<br>Minatoku              | 市区町村                          | State<br>Tokyo | 都道府県                                   |
| ZP cole<br>Update Carbol                                                              |                      |     | ZIP code                      | 郵便番号(ハイフンなし)                  |                |                                        |
|                                                                                       |                      | 5   | [Update]を                     | クリックする                        |                |                                        |
|                                                                                       |                      |     | Up                            | date                          |                |                                        |

TIPS

### eBayアカウントの情報編集:電話番号

### <u> 手順1</u> My eBayから電話番号を変更

|   | My eBay<br>Activity                                                             | Messages 1 Account                                           | <ol> <li>■ [My eBay]のページを表示し、 [Account]をクリックする</li> </ol>                                       |   |
|---|---------------------------------------------------------------------------------|--------------------------------------------------------------|-------------------------------------------------------------------------------------------------|---|
| 2 | Personal Info<br>Business Info<br>Sign in and security<br>Addresses<br>Feetback | Payment Information Payments PayPal Account Donation Account | MyeBay<br>Activity Messages Account                                                             |   |
|   | Request your eBay data                                                          |                                                              | 2 左メニューの[Business Info]または[Personal Information]を<br>リックする                                      | ク |
|   |                                                                                 |                                                              | 요 Personal Info                                                                                 |   |
|   | L                                                                               |                                                              | Personal information<br>Sign in and security<br>Addresses<br>Feedback<br>Request your eBay data |   |

**③** [Personal Info]あるいは[Business Info]にある[Contact Info]内の[Phone number]の[Edit]をクリックする

| Personal info   |                                        |      | <b>Business info</b> |                                        |      |
|-----------------|----------------------------------------|------|----------------------|----------------------------------------|------|
| Username        |                                        | Edit | Username             |                                        | Edit |
| Account type    | Individual                             |      | Account type         | Business                               | Edit |
| Contact Info    | Email address                          | Edit | Contact info         | Fmail address<br>Vertfied              | Edit |
|                 | Verified                               |      |                      | Phone number                           | Edit |
|                 | Phone number                           | Edit |                      | Verified                               |      |
|                 | Verified                               |      | Payment options      | View and manage your payment settings. | View |
| Payment options | View and manage your phyment settings. | View | Business details     | Business name                          | Edit |
| Personal info   | Owner name, address                    | Edit |                      | Registration ame, address              | Edit |
|                 |                                        |      |                      |                                        |      |
|                 | ↓                                      |      |                      | Business address 🗿                     | Edit |
|                 |                                        |      |                      | •                                      |      |
|                 | Phone number                           |      |                      | Edit                                   |      |
|                 | Verified                               |      |                      |                                        |      |
|                 |                                        |      |                      |                                        |      |
|                 | 3<br>E                                 | dit  |                      |                                        |      |

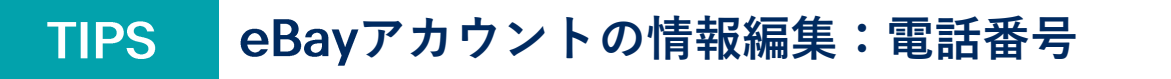

4)編集画面に遷移する。[Contact Info]に記載されている電話番号の隣にある[Edit]をクリックする

| Contact info | Email address | Edit   |
|--------------|---------------|--------|
|              | Verified      |        |
|              | Phone number  | 4 Edit |
|              | Verified      |        |

5 [My eBay]のログイン画面が表示されるので、改めて登録済みのeBay IDとパスワードを入力し、 [Sign in]をクリックする

| 5 Please sign in again to mak                               | llo<br>e changes to your account. | Email or username |
|-------------------------------------------------------------|-----------------------------------|-------------------|
| Email or username Password                                  | - Eiga ia vith Fzoebook           | Password          |
| Sign in<br>Text a temporary password<br>Reset your password | G Sign in with Google             | Sign in           |

6 編集ページが表示される。電話番号は最初の「0」を除いて入力 (例:「080」の場合は「80」から入力) \*SMSによるPIN認証を行うため、着信可能なスマートフォンをお使いください

7 [Save]をクリックする

| For a higher level of protection, make sure your personal info is up to date.                |                                           |        |  |  |  |
|----------------------------------------------------------------------------------------------|-------------------------------------------|--------|--|--|--|
| Phone type 6                                                                                 | Country or region <ul> <li>+81</li> </ul> | Mobile |  |  |  |
| If verification is required, you agree to receive a security code. Standard rates may apply. |                                           |        |  |  |  |
| Cancel                                                                                       | <b>7</b> Save                             |        |  |  |  |

**TIPS** eBayアカウントの情報編集:電話番号

### <u> 手順2</u> 電話番号のPIN(4桁のコード)認証

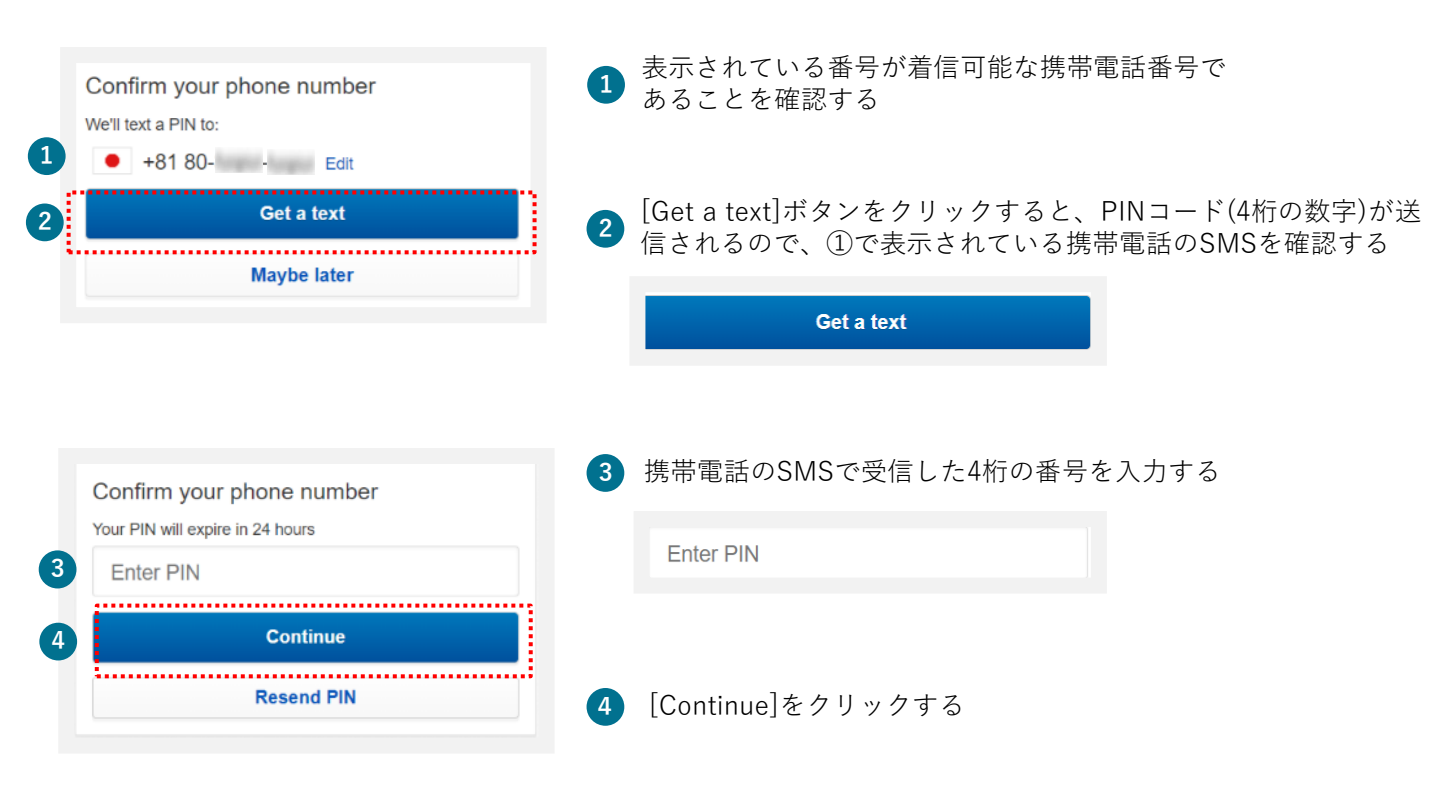

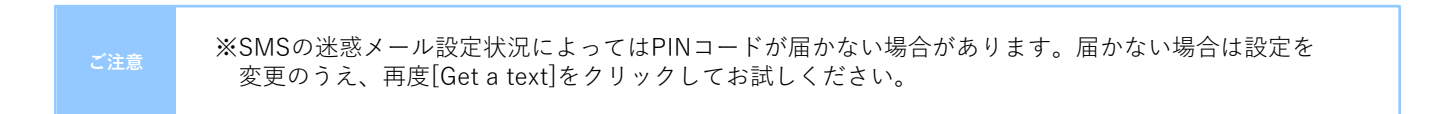

TIPS eBayアカウントタイプを確認する方法

My eBayのAccountからアカウントタイプが、Individual (個人)またはBusiness (ビジネス)か を 1 及び、2 の表示から確認できます。

**手順1** [My eBay]を表示後、[Account]タブをクリックする

| 1 | Personal info    |                                        |   | [Personal Information] になっていたら個人アカウント、<br>[Business Information]になっていたらビジネスアカウント |
|---|------------------|----------------------------------------|---|----------------------------------------------------------------------------------|
|   | Username         |                                        |   |                                                                                  |
|   | Account type 2   | Individual                             | 2 | [Individual] になっていたら個人アカウント、[Business]                                           |
|   | Contact info     | Email address                          |   | になっていたらビジネスアガリント                                                                 |
|   |                  | Verified                               |   |                                                                                  |
|   |                  | Phone number                           |   |                                                                                  |
|   |                  | Verified                               |   |                                                                                  |
|   | Payment options  | View and manage your payment settings. |   |                                                                                  |
|   | Personal info    | Owner name, address                    |   |                                                                                  |
|   | Business info    |                                        |   |                                                                                  |
|   | Username         |                                        |   |                                                                                  |
|   | Account type     | Business                               |   |                                                                                  |
|   | Contact info     | Fmail address                          |   |                                                                                  |
|   |                  | Vertiled                               |   |                                                                                  |
|   |                  | Phone number                           |   |                                                                                  |
|   |                  | Verlfied                               |   |                                                                                  |
|   | Payment options  | View and manage your payment settings. |   |                                                                                  |
|   | Business details | Business name                          |   |                                                                                  |

パーソナルアカウントとビジネスアカウント

eBayアカウントを作成する際、下記に従いPersonal(個人)アカウントとBusiness(ビジネス) アカウントのいずれかを選択できます。

パーソナルアカウント: 開業届をお持ちでない個人の方 ビジネスアカウント: 法人 または 開業届をお持ちの方

### TIPS パーソナルアカウントをビジネスアカウントに変更

eBay アカウントをPersonal (個人) として取得し、Business (ビジネス) アカウントへ 切り替える場合、マネージド・ペイメンツにご登録の際に変更が可能です。

#### 手順1 下記のリンクをクリックし、Seller Hub にアクセス

#### https://www.ebay.com/sh/ovw

下記画面が表示されていることを確認し、[Register now]をクリックする

\*マネージド・ペイメンツ登録のご案内が表示されていない場合、表示されるまでご変更はできません \*Seller Hubご利用にはセラーアカウントの登録が必要です

| ar Hub ♠> ₽                                                                                                    |               |                                                        | All Categories                                        | - Searc            | h Adva  |
|----------------------------------------------------------------------------------------------------|---------------|--------------------------------------------------------|-------------------------------------------------------|--------------------|---------|
| ew Orders Listings Marketing Performance Finances New                                                                                                    | Growth        |                                                        | Messages (                                            | 32)   Comments?    | Opt out |
|                                                                                                    |               |                                                        |                                                       | English            | 192     |
| eBay is managing payments<br>Managed payments provides sellers one place to sell<br>and get paid, and buyers more ways to pay.                                                                                                    | i We v<br>Not | vill notity you of your ac<br>ing will change in how y | count activation date in<br>you sell on eBay until th | i advance.<br>ien. |         |
| eBay will require all sellers to register for managed<br>payments in 2021. Get your business ready and<br>complete registration now.                                                                                                    |               |                                                        |                                                       |                    |         |
| Register now<br>We will show your persurval and business information so read time you come back, that<br>information will be prove filed, swing you time. If you don't complete registering back, that<br>days after put begin, we will obles your information and you will meed to tast now. |               |                                                        |                                                       |                    |         |
| Denos down for mone sharmation.                                                                                                    |               |                                                        |                                                       |                    |         |

手順2

### アカウントタイプを変更

下記画面が表示されていることを確認し、[Change to a company account]をクリックする

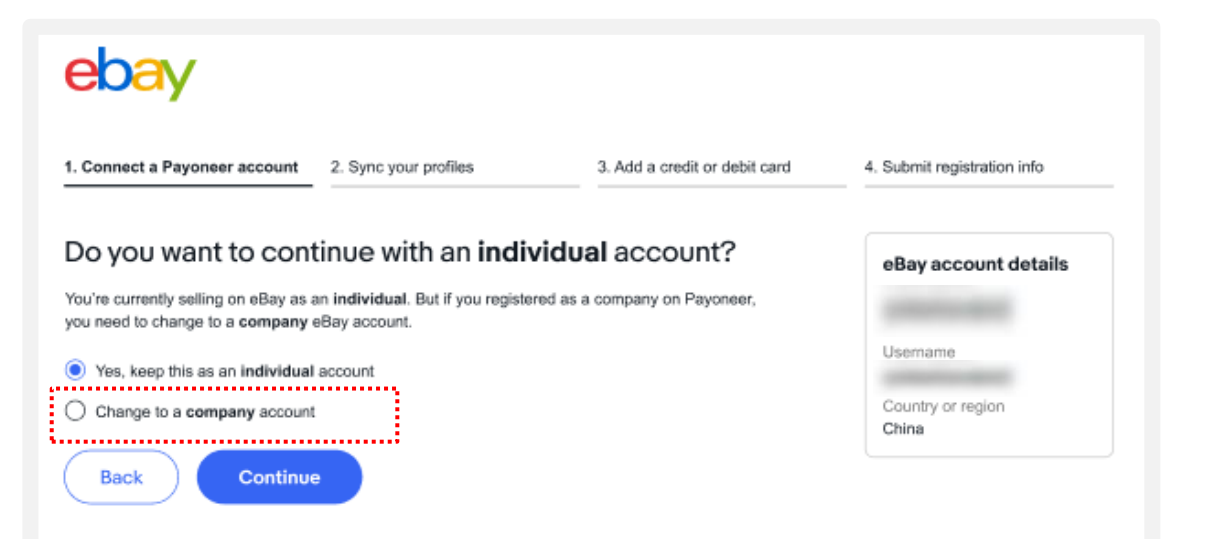

### TIPS ebay.comのパスワードを忘れた場合 (仮パスワード発行)

ebay.comのパスワードを忘れた場合、「仮パスワード発行」または「新パスワード設定」の いずれかの方法があります。

<u> 手順1</u> 下記のリンクをクリックする

### https://signin.ebay.com/ws/eBayISAPI.dll?SignIn&ru=

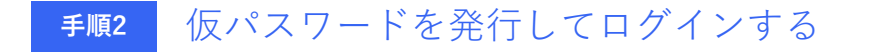

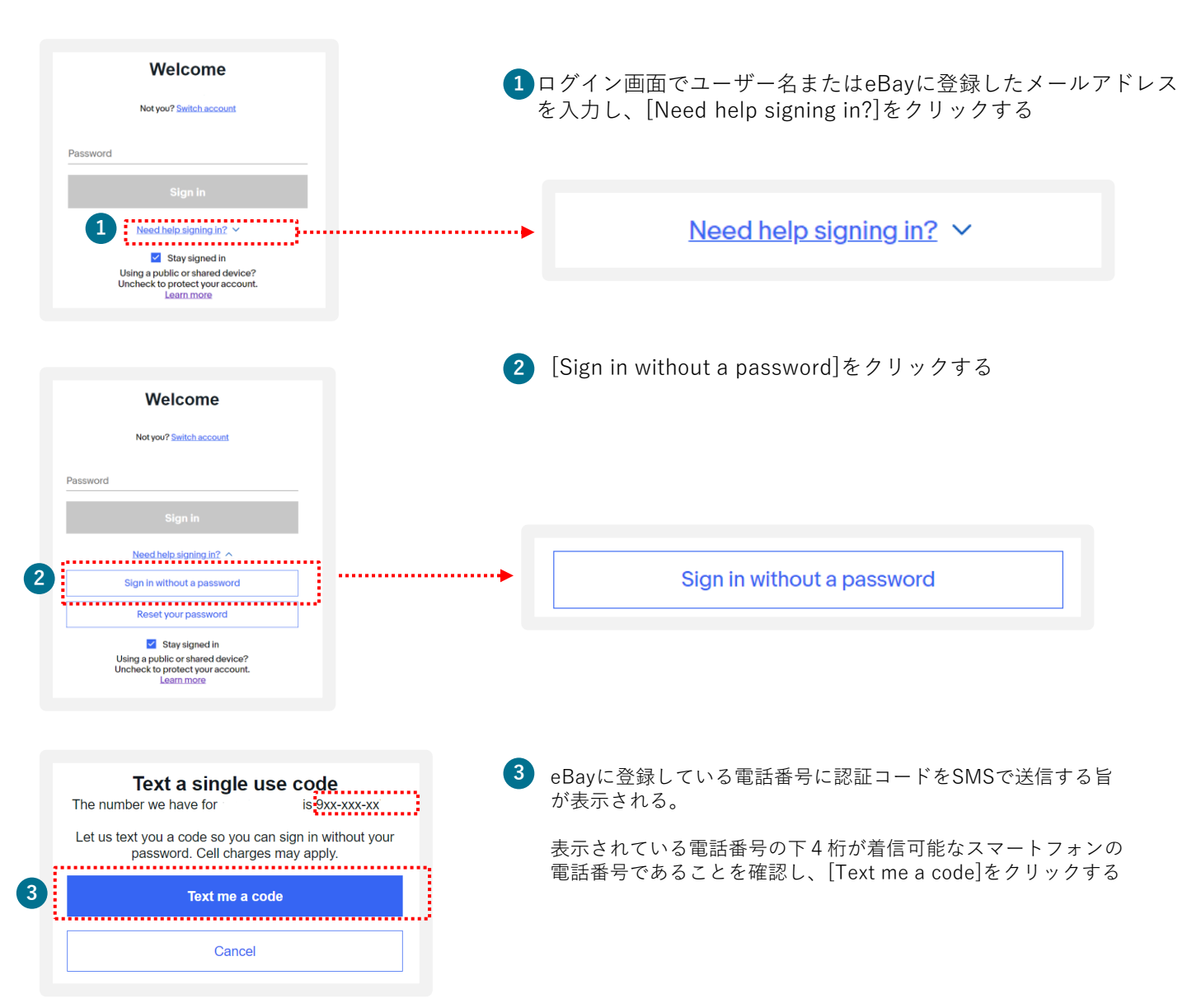

### ebay.comのパスワードを忘れた場合 (仮パスワード発行)

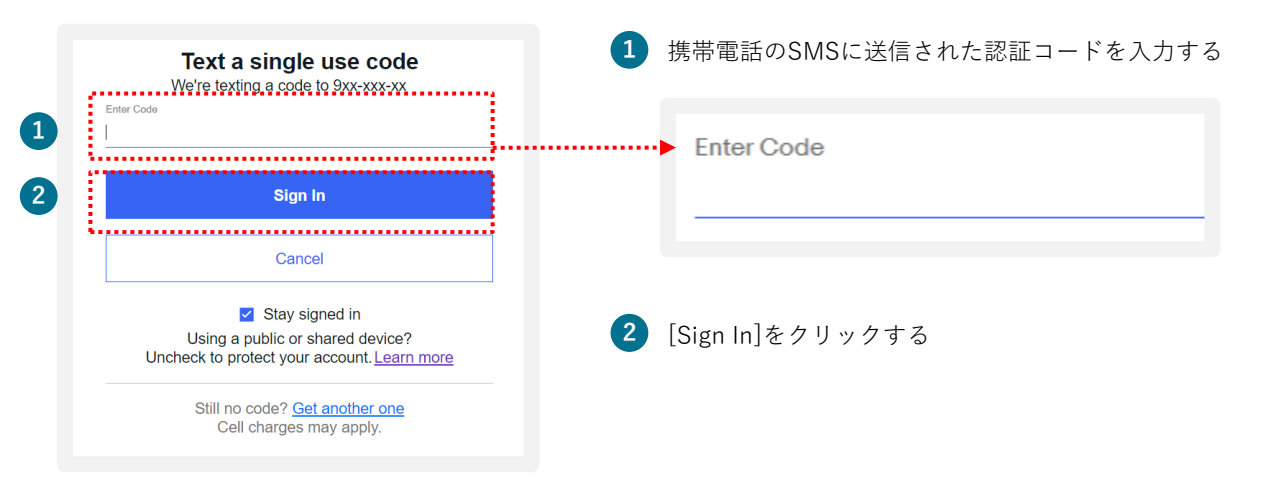

[Sign In] のあと、ebay.comのトップページに遷移します。

TIPS

| Hi 🗸 Daily Deals Help & C | ● Ship to Sell Watchlist ~          | MyeBay∽ 🖌                                 | 7 Ä                         |            |          |
|---------------------------|-------------------------------------|-------------------------------------------|-----------------------------|------------|----------|
| C Search for anything     |                                     |                                           | All Categories V            | Search     | Advanced |
| Home V Saved              | Electronics Fashion Health & Beauty | Home & Garden Sports Collectibles and Art | Industrial equipment Motors | Deals Sell |          |

|     | ※SMSの迷惑メール設定状況によっては認証コードが届かない場合があります。届かない場合は設定を<br>ご変更のうえ、お試しください。                    |  |
|-----|---------------------------------------------------------------------------------------|--|
| こ注意 | ※SMSによる認証コード送信は着信可能なスマートフォンに限ります。スマートフォン以外の方は 自動音声<br>電話による認証を行います。自動音声電話による認証方法→p.9へ |  |

TIPS

### ebay.comのパスワードを忘れた場合 (新パスワード設定) ※PIN認証

**手順1**新しいパスワードを設定する( PIN認証)

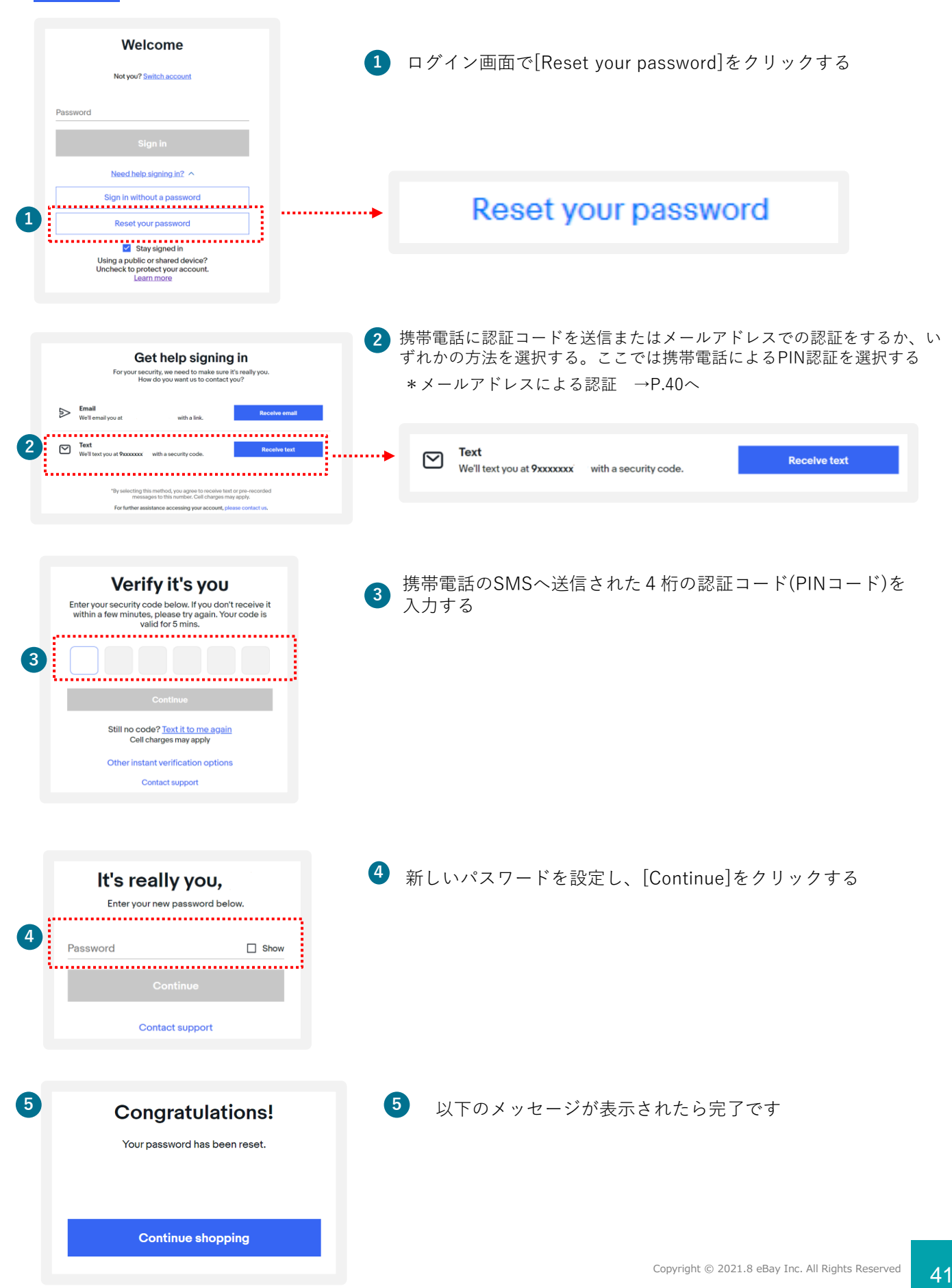

ebay.comのパスワードを忘れた場合 TIPS (新パスワード設定)※ メールアドレス認証 新しいパスワードを設定する(メールアドレス認証) 手順1 Welcome ログイン画面で[Reset your password]をクリックする 1 Not you? Switch account Password Need help signing in? ^ ign in without a password Reset your password 1 Reset your password 🗹 Stay signed in Using a public or shared device? Uncheck to protect your account 携帯電話にPIN認証か、メールアドレスの認証か、いずれかの方法を選択。 Get help signing in ここではEメールアドレスの認証を選択を選択する For your security, we need to make sure it's really you How do you want us to contact you? \*電話番号による認証 →p.39へ ..... ► Email Weller with a link. Verilitext you at 9xxxxxxxx with a security code. Email ⋗ **Receive email** We'll email you at with a link. lecting this method, you agree to receive text or pre-messages to this number. Cell charges may apply For further assistance accessing your account, pl 3 eBayに登録したメールアドレスに認証用のメールを送信した旨が Check your email 表示される If you can't find our message, it might be in your spam/junk. The email expires in 24 hours. Resend Other instant verification options For further assistance accessing your account, please 🕙 メールアドレスに届いているメールに表示されている[Confirm]を クリックする ebay ※届かない場合は、迷惑メールフォルダに入っている可能性もあ H Pyonam るので確認する

It looks like you're ha Please select the 'co good for 24 hours )

ether as converted to your phases, fined our user appearter and shares cacked, users how to isocoppear their poor statistic world robot register with the email if you have questions, we wait to help you tool an amount Capping Colord ethay w.c. All Rages Reserved. Designated traditioners and bands are the poopler's due to the email of the email of the email of the email email of the email of the email of the email of the email of the email of the email of the email email and email of the email of the email o Confirm

### TIPS

### ebay.comのパスワードを忘れた場合 (新パスワード設定)※メールアドレス認証

| <b>It's really you,</b><br>Enter your new password below. | 5 ブラウザに新しいパスワードの入力画面が表示されるので、<br>新しいパスワードを設定し、[Continue]をクリックする |
|-----------------------------------------------------------|-----------------------------------------------------------------|
| 5 Password Show                                           |                                                                 |
| Contact support                                           |                                                                 |
| 6 Congratulations!<br>Your password has been reset.       | 6 以下のメッセージが表示されたら完了                                             |
| Continue shopping                                         |                                                                 |

 ※SMSの迷惑メール設定状況によっては認証コードが届かない場合があります。届かない場合は設定を ご変更のうえ、お試しください。
 ※SMSによる認証コード送信は着信可能なスマートフォンに限ります。スマートフォン以外の方は 自動音声 電話による認証を行います。自動音声電話による認証方法→p.9へ

# **TIPS** My eBayからアカウントページを表示する方法

[My eBay]からは、いつでもご自身のアカウント情報を確認したり、登録情報の編集が 可能です。[My eBay]の表示方法は、下記をご参照ください。

#### 手順

1 <u>https://www.ebay.com/</u> にアクセスし、下の画面にある[Sign in] をクリックする

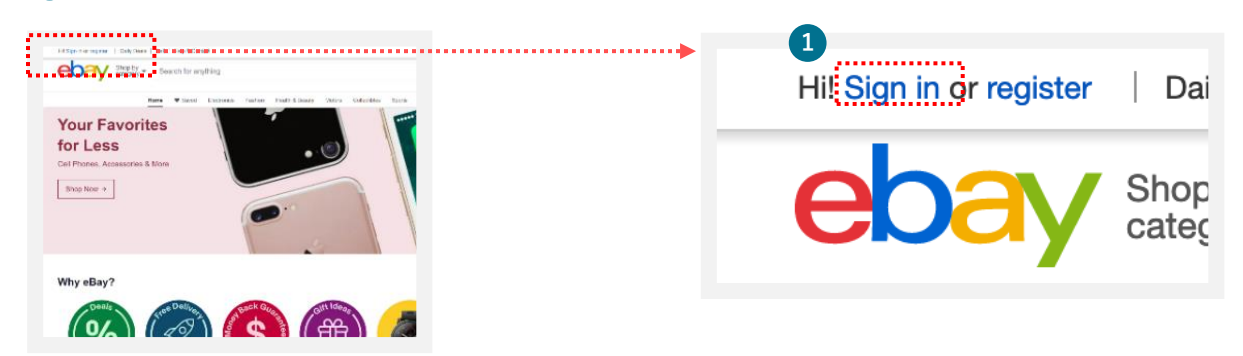

2 eBay.comのログイン画面が表示されるので、eBay IDあるいはメールアドレスとパスワードを入力し、 [Sign in]をクリックする

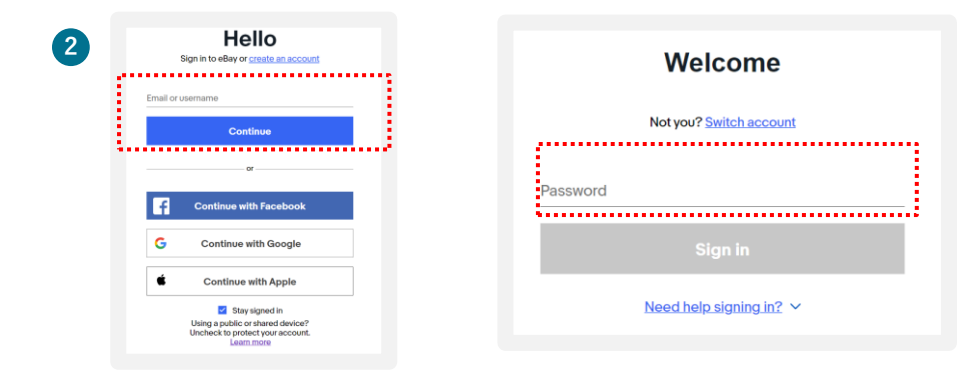

3) 画面上右上にある[My eBay]からプルダウンメニューを表示し、[Summary]を選択する

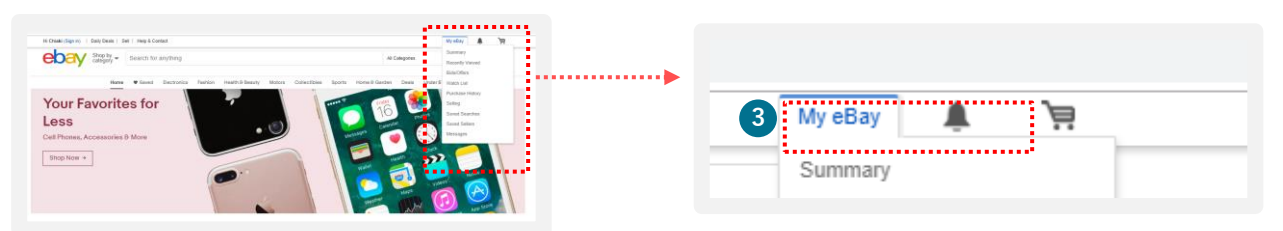

4 [My eBay]のページが表示されます。

| Activity               | Messages                    | Account                           |                      |                           |
|------------------------|-----------------------------|-----------------------------------|----------------------|---------------------------|
| You can view your pays | ment methods for seller fee | , invoices and account summary by | clicking on Seller A | ccount below.             |
| Personal Info          | ۵                           | Payments                          | \$                   | Account preferences       |
| Business info          |                             | Payments                          |                      | Site Preferences          |
| Sign in and security   |                             | PayPal Account                    |                      | Advertisement Preferences |
| Addresses              |                             | Donation Account                  |                      | Communication Preferences |
| Feedback               |                             |                                   |                      | Close account             |
| Request your eBay data |                             |                                   |                      |                           |
| Selling                | <u>8</u> °                  | <b>Resolution Center</b>          |                      |                           |
| Seller Dashboard       |                             | Resolution Center                 |                      |                           |
| Seller Account ()      |                             |                                   |                      |                           |
| lanage communications  | with buyers                 |                                   |                      |                           |
|                        |                             |                                   |                      |                           |

### TIPS Payoneerのアカウント変更方法

Payoneerのアカウント(個人/ビジネス)とeBayのアカウント(パーソナル/ビジネス) が一致しない場合、マネージドペイメンツのご登録ができません。

#### TIPS 開業届をお持ちでない個人の方で、eBayパーソナルアカウントを開設 済み、Payoneerビジネスアカウントをお持ちの場合

#### Payoneer「個人」アカウントを新規開設後、eBayアカウントに登録する

\* Payoneerでは「個人」アカウント、「ビジネス」アカウントをそれぞれ 1アカウントずつ開設できますが、「個人」アカウントを2アカウント開設するな ど、重複したアカウントタイプの開設はできません。

TIPS 法人または開業届をお持ちの方で、eBayビジネスアカウントを開設済み、 Payoneer個人アカウントをお持ちの場合

Payoneer「ビジネス」アカウントを新規開設後、eBayアカウントに登録する